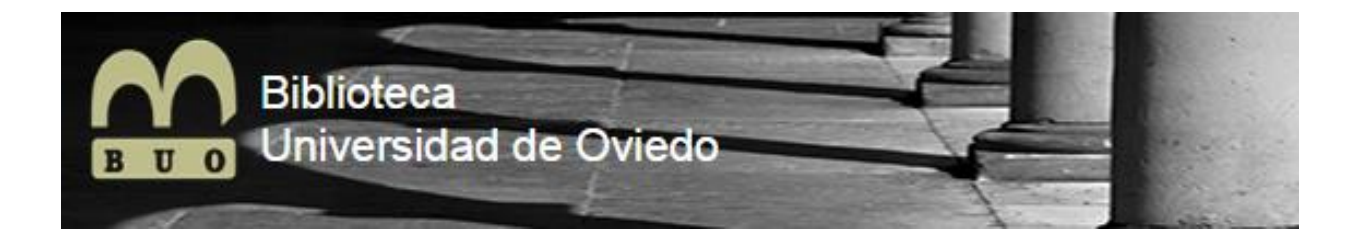

# **GUÍA DE CONSULTA DEL CATÁLOGO**

# BIBLIOTECA DE LA UNIVERSIDAD DE OVIEDO

## INDICE

| 1.OBJETIVO 1                                                                                                    |
|----------------------------------------------------------------------------------------------------|
| 2. ACCESO AL CATÁLOGO 2                                                                                                    |
| 3. ESTRATEGIAS DE BÚSQUEDA 3                                                                                                    |
| 3.1 Búsqueda sencilla4                                                                                                    |
| 3.2 Búsqueda avanzada7                                                                                                    |
| 3.3 Operadores booleanos 10                                                                                                    |
| 3.4 Operadores posicionales 14                                                                                                    |
| 3.5 Búsquedas con truncamientos 18                                                                                                    |
| 4.REALIZAR BÚSQUEDAS CONSULTANDO PUNTOS DE ACCESO NORMALIZADOS DE<br>PERSONA, ENTIDAD CORPORATIVA, TÍTULO O MATERIA                                                                                                    |
| 4.1 Realizar consultas combinando los puntos de acceso normalizados 27                                                                                                    |
| 4.2 Realizar consultas exactas sobre puntos de acceso normalizados                                                                                                    |
| 5. REALIZAR CONSULTAS A LOS ÍNDICES                                                                                                    |
| 6.REALIZAR CONSULTAS EN UNA ÚNICA BIBLIOTECA                                                                                                    |
|                                                                                                    |
| 7.BÚSQUEDAS FACETADAS 41                                                                                                    |
| 7.BÚSQUEDAS FACETADAS                                                                                                    |
| 7.BÚSQUEDAS FACETADAS                                                                                                    |
| 7.BÚSQUEDAS FACETADAS.418.DESCUBRIMIENTO.439. VISUALIZACIÓN DE LOS REGISTROS4510. OPCIONES DE LOS DOCUMENTOS49                                                                                                    |
| 7.BÚSQUEDAS FACETADAS.418.DESCUBRIMIENTO.439. VISUALIZACIÓN DE LOS REGISTROS4510. OPCIONES DE LOS DOCUMENTOS4910.1 Selección del formato de visualización49                                                                                                    |
| 7.BÚSQUEDAS FACETADAS.418.DESCUBRIMIENTO.439. VISUALIZACIÓN DE LOS REGISTROS4510. OPCIONES DE LOS DOCUMENTOS4910.1 Selección del formato de visualización4910.1.1 Visualización etiquetas49                                                                                                    |
| 7.BÚSQUEDAS FACETADAS418.DESCUBRIMIENTO439. VISUALIZACIÓN DE LOS REGISTROS4510. OPCIONES DE LOS DOCUMENTOS4910.1 Selección del formato de visualización4910.1.1 Visualización etiquetas4910.1.2 Visualización ISBD50                                                                                                    |
| 7.BÚSQUEDAS FACETADAS.418.DESCUBRIMIENTO.439. VISUALIZACIÓN DE LOS REGISTROS4510. OPCIONES DE LOS DOCUMENTOS4910.1 Selección del formato de visualización4910.1.1 Visualización etiquetas4910.1.2 Visualización ISBD5010.1.3 Visualización MARC50                                                                                                    |
| 7.BÚSQUEDAS FACETADAS.418.DESCUBRIMIENTO.439. VISUALIZACIÓN DE LOS REGISTROS4510. OPCIONES DE LOS DOCUMENTOS4910.1 Selección del formato de visualización4910.1.1 Visualización etiquetas4910.1.2 Visualización ISBD5010.1.3 Visualización MARC5010.1.4 Visualización MARCXML51                                                                                                    |
| 7.BÚSQUEDAS FACETADAS.418.DESCUBRIMIENTO.439. VISUALIZACIÓN DE LOS REGISTROS4510. OPCIONES DE LOS DOCUMENTOS4910.1 Selección del formato de visualización4910.1.1 Visualización etiquetas4910.1.2 Visualización ISBD5010.1.3 Visualización MARC5010.1.4 Visualización MARCXML5110.2 Registros bibliográficos con puntos de acceso normalizados combinados51                                                                                                 |
| 7.BÚSQUEDAS FACETADAS.418.DESCUBRIMIENTO.439. VISUALIZACIÓN DE LOS REGISTROS4510. OPCIONES DE LOS DOCUMENTOS4910.1 Selección del formato de visualización4910.1.1 Visualización etiquetas4910.1.2 Visualización ISBD5010.1.3 Visualización MARC5010.1.4 Visualización MARCXML5110.2 Registros bibliográficos con puntos de acceso normalizados combinados5111. GENERAR BÚSQUEDAS DIRECTAS EN OTROS BUSCADORES DE LA RED56                                   |
| 7.BÚSQUEDAS FACETADAS.418.DESCUBRIMIENTO.439. VISUALIZACIÓN DE LOS REGISTROS4510. OPCIONES DE LOS DOCUMENTOS.4910.1 Selección del formato de visualización4910.1.1 Visualización etiquetas.4910.1.2 Visualización iSBD5010.1.3 Visualización MARC5010.1.4 Visualización MARCXML5110.2 Registros bibliográficos con puntos de acceso normalizados combinados5111. GENERAR BÚSQUEDAS DIRECTAS EN OTROS BUSCADORES DE LA RED.5612. IDENTIFICACIÓN DEL LECTOR58 |
| 7.BÚSQUEDAS FACETADAS.418.DESCUBRIMIENTO.439. VISUALIZACIÓN DE LOS REGISTROS4510. OPCIONES DE LOS DOCUMENTOS.4910.1 Selección del formato de visualización4910.1.1 Visualización etiquetas4910.1.2 Visualización ISBD5010.1.3 Visualización MARC5010.1.4 Visualización MARC5110.2 Registros bibliográficos con puntos de acceso normalizados combinados5111. GENERAR BÚSQUEDAS DIRECTAS EN OTROS BUSCADORES DE LA RED5612.1 Mi biblioteca59                 |

| 12.1.2 Cambio de contraseña59                        |
|------------------------------------------------------|
| 12.1.3 Cambio de alias59                             |
| 12.1.4 Préstamos en activo60                         |
| 12.1.5 Histórico de préstamos60                      |
| 12.1.6 Desideratas61                                 |
| 12.1.7 Mis enlaces61                                 |
| 12.1.8 Reservas62                                    |
| 12.2 Realizar comentarios                            |
| 13. MARCAR DOCUMENTOS 64                             |
| 13.1 Marcar documentos para imprimir bibliografías   |
| 13.2 Formato OPAC (Catálogo en línea)66              |
| 13.3 Enviar por correo electrónico67                 |
| 13.4 Guardar en un fichero los registros marcados 68 |
| 14. ETIQUETADO SOCIAL                                |
| 14.1 Votar por una etiqueta social71                 |
| 14.2 Visualizar etiquetas sociales                   |
| 14.3 Buscar etiquetas sociales 73                    |
| 15. UTILIZACIÓN DE RSS PARA CREAR ENLACES DIRECTOS   |
| 15.1 RSS en Microsoft Internet Explorer75            |
| 15.2 RSS en Google Chrome                            |
| 15.3 RSS en Mozilla Firefox                          |
| 16. ABSYSNET MOPAC 79                                |

#### **1.OBJETIVO**

Este documento es una guía de consulta para el conocimiento y uso del catálogo de la Biblioteca de la Universidad de Oviedo (BUO) por parte de los usuarios de la biblioteca. Su lectura permitirá conocer las opciones que ofrece la interfaz web en la consulta de los fondos bibliográficos que forman la colección de la Biblioteca Universitaria.

## 2. ACCESO AL CATÁLOGO

Desde esta página de inicio al catálogo de la BUO, el usuario puede consultar el total de los fondos bibliográficos o los subcatálogos particulares de cada biblioteca, la ayuda general, bibliografías recomendadas, enlaces de interés, nube de etiquetas, novedades... y acceder a su cuenta de usuario.

| BUO                                                                          | Biblioteca<br>Universidad de (                          | Dviedo             |                                                                                                    | Hoy es: 02/03/2017   Usuario anónimo<br>gomezmaria<br>¿Has olvidado tu contraseña?<br>Conectar |
|------------------------------------------------------------------------------|---------------------------------------------------------|--------------------|----------------------------------------------------------------------------------------------------|------------------------------------------------------------------------------------------------|
| Desconectar                                                                  | Marcados                                                | Ayuda              |                                                                                                    | English                                                                                        |
| Buscar:<br>en:                                                               | Consultar los fondos de la r<br>Fodas las bibliotecas > | ed de bibliotecas. | <mark>,2</mark>                                                                                                    | Bibliografías recomendadas 🗖<br>(Ver todas)<br>Enlaces de interés; 📩                           |
| » Búsqueda Ava<br>Opiniones o                                                | unzada » Revistas » Nue<br>de los lectores:             | vas adquisiciones  | Nube de etiquetas:                                                                                                    | <ul> <li></li></ul>                                                                            |
| Más valorado<br>Más comenta<br>Listado de I<br>Más prestado<br>Más visualiza | s (0)<br>dos (0)<br>iftulos:<br>is<br>ados              |                    | Catálogo         Lector           Etiqueta:         Buscar           arte ciencia sociales derecho derecho civil. derecho constitucional. derecho penal economia educacion         empresas estadica matemàtica filosofia. fsica geologia impuestos. lengua española lengua francesa lengua inglesa lenguaje. Inguistica literatura itteratura española matemàticas medo ambiente mujeres musica niños política. psicologia. trabajo. | Acceso Mopac                                                                                   |

A la hora de realizar las búsquedas hay que tener en cuenta las siguientes condiciones:

- La búsqueda puede realizarse en cualquier campo o en varios a la vez.
- Los términos de búsqueda pueden introducirse de cualquier manera, es decir, en mayúsculas o minúsculas, con diacríticos, acentos, diéresis... o sin ellos.
- Cualquier término introducido es considerado como término de búsqueda: una palabra, un número, una cadena de caracteres, etc.
- No existen palabras definidas como vacías. Se han mantenido como buscables preposiciones, artículos, etc.
- No se puede utilizar puntuación ortográfica.
- IMPORTANTE: Utilizar los botones del catálogo, no del navegador.
- IMPORTANTE: para iniciar una nueva búsqueda es necesario hacer clic en el botón Limpiar.

#### 3.1 Búsqueda sencilla

Desde la página de inicio puedes:

Realizar la búsqueda directamente sobre el total de los fondos bibliográficos del catálogo de la biblioteca, introduciendo el término de búsqueda y pulsando a continuación la lupa.

| Buscar: | Psicología de la industria y de las organizaciones | P |
|---------|----------------------------------------------------|---|
| en:     | Todas las bibliotecas >                            |   |

La búsqueda se realizó en todas las bibliotecas. Esta es la pantalla con los resultados:

|   | <ul> <li>Juan Espinosa, Manuel de.</li> <li>La práctica de la psicología diferencial en industria y organizaciones / Manuel de Juan Espinosa, B. Roberto Colom, María Ángeles Quiroga. (1996)</li> <li>Editorial: Madrid : Pirámide, 1996.</li> <li>Descripción física: 238 p. : il. ; 23 cm.</li> <li>ISBN: 8436809939</li> <li>Autores: Colom Marañón, B. Roberto, coaut. ; Quiroga Estévez, María Ángeles, coaut.</li> </ul> |
|---|----------------------------------------------------------------------------------------------------|
| Ш | Korman, Abraham K.<br>Psicología de la industria y de las organizaciones / Abraham K. Korman. (1978)<br>Editorial: Madrid : Marova, 1978.<br>Descripción física: 410 p. ; 24 cm.<br>ISBN: 8426903657                                                                                                    |

#### Pinchamos en el título sobre el documento que nos interese:

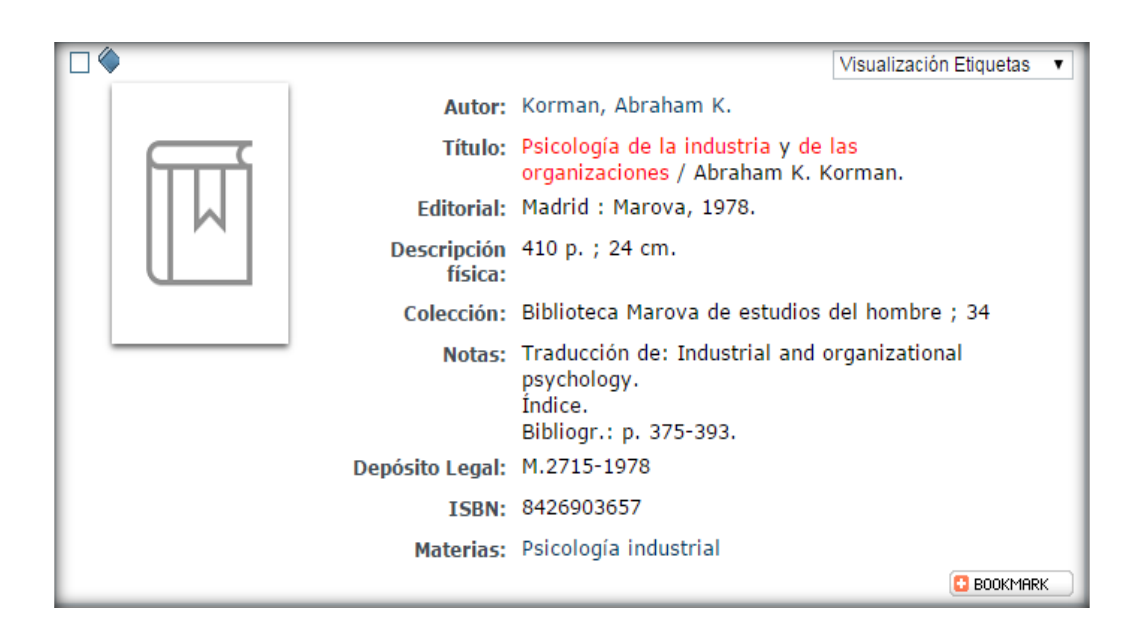

#### En la parte de abajo nos aparecen los ejemplares disponibles y en qué biblioteca se encuentran:

| Sucursal                                 | Localización                   | Tipo de ejemplar | Signatura       | Signatura suplementaria | Disponibilidad                         | Soporte | Texto |
|------------------------------------------|--------------------------------|------------------|-----------------|-------------------------|----------------------------------------|---------|-------|
| Bib.<br>Ciencias<br>Jurídico<br>Sociales | CJS.G Fondo<br>General (E)     | Monografía       | E658.3-<br>0079 |                         | Disponible                             | Impreso |       |
| Bib.<br>Ciencias<br>Jurídico<br>Sociales | CJS.G Fondo<br>General (E)     | Monografía       | E658.3-<br>0143 |                         | Disponible                             | Impreso |       |
| Bib.<br>Ciencias<br>Jurídico<br>Sociales | CJS.G Fondo<br>General (E)     | Monografía       | EGS             |                         | Disponible<br>después de<br>02/02/2020 | Impreso |       |
| Bib.<br>Ciencias<br>Jurídico<br>Sociales | CJS.G Fondo<br>General (E)     | Monografía       | ES-<br>10496    |                         | Disponible                             | Impreso |       |
| Bib.<br>Comercio<br>Gijón                | FCG.B<br>Comercio<br>Gijón (J) | Monografía       | JG316.6<br>KORM |                         | Disponible                             | Impreso |       |

Para llevarlo en préstamo, es necesario apuntar la signatura (código que indica el lugar que ocupa el libro en el estante de la biblioteca) y dirigirse, en este caso, a la Biblioteca de Ciencias Jurídico Sociales o a la Biblioteca de Comercio de Gijón.

Puede ocurrir que el documento que buscas esté prestado:

|  | ۵                     |                                                      | Visualización Etiquetas                                        | ¥ |  |  |
|--|-----------------------|------------------------------------------------------|----------------------------------------------------------------|---|--|--|
|  | Ramón Menéndez Pidal  | Autor:                                               | Menéndez Pidal, Ramón, 1869-1968.                              |   |  |  |
|  | MANUAL DE             | Título:                                              | Manual de gramática histórica española / R.<br>Menéndez Pidal. |   |  |  |
|  | GRAMATICA             | Edición:                                             | 21a ed.                                                        |   |  |  |
|  | HISTORICA<br>ESPAÑOLA | HISTORICA<br>Editorial: Madrid : Espasa-Calpe, 1992. |                                                                |   |  |  |
|  |                       | Descripción<br>física:                               | VII, 367 p., [2] h. de mapas ; 23 cm.                          |   |  |  |
|  |                       | Notas:                                               | Índices.                                                       |   |  |  |
|  | E.                    | ISBN:                                                | 8423947556                                                     |   |  |  |
|  |                       | Materias:                                            | Lengua española-Gramática histórica (+)                        |   |  |  |
|  |                       |                                                      | BOOKMARK                                                       |   |  |  |

| Sucursal            | Localización                                 | Tipo de ejemplar | Signatura        | Signatura suplementaria | Disponibilidad                         | Soporte | Texto |
|---------------------|----------------------------------------------|------------------|------------------|-------------------------|----------------------------------------|---------|-------|
| Bib.<br>Humanidades | BH.G<br>Humanidades-<br>Sec. General<br>(HG) | Monografía       | HG8060-<br>5Mene | (                       | Disponible<br>después de<br>04/04/2017 | Impreso |       |

En este caso, puedes ir a tu área personal (12.1 Mi biblioteca) y reservarlo.

## 3.2 Búsqueda avanzada

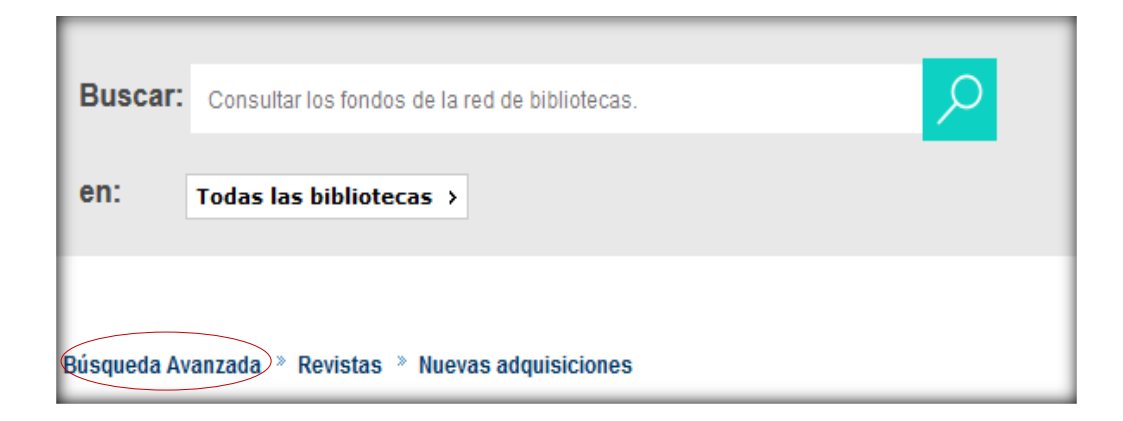

Nos permite realizar la búsqueda en uno o en varios campos a la vez: título, autor, colección, lengua, país...

| Búsqueda Avanzada     |                         |
|-----------------------|-------------------------|
| Buscando en:          | Todas las bibliotecas → |
| Cualquier campo       |                         |
| Título 💌              | Índice                  |
| Autor                 | Índice Exacta           |
| Editorial             | Índice                  |
| Materia               | Índice Exacta           |
| Colección             | Índice                  |
| Publicado entre       |                         |
| Lengua                |                         |
| País                  |                         |
| Formato               |                         |
| Ver en lista          | 10 💌                    |
| Ordenar por           | Autor/Título            |
| Seleccionar histórico | •                       |
| Refinada por          |                         |
|                       | Buscar Limpiar          |

#### **Ejemplo:**

Nos interesa buscar un documento que se encuentre en la biblioteca de geología, en inglés, que esté publicado entre 1990 y 2000 y que trate sobre geofísica:

| Búsqueda Avanzada                                                       |                                                                        |
|-------------------------------------------------------------------------|------------------------------------------------------------------------|
| Buscando en;<br>Cualquier campo                                         | Bib. Facultad Geología                                                 |
| Título<br>Autor<br>Editorial<br>Materia<br>Colección<br>Publicado entre | Índice<br>Índice Exacta<br>geofísica Índice Exacta<br>Índice 1990 2000 |
| Lengua<br>País<br>Formato                                               | Inglés V                                                               |
| Ver en lista<br>Ordenar por                                             | 10 V<br>Autor/Título                                                   |
| Seleccionar histórico<br>Refinada por                                   | <br>Buscar Limpiar                                                     |

#### Este es el resultado:

|                                                                                                    | DOCUMENTO                               | COMENTARIOS | ETIQUETAS               |  |  |
|----------------------------------------------------------------------------------------------------|-----------------------------------------|-------------|-------------------------|--|--|
|                                                                                                    |                                         | Vis         | sualización Etiquetas 👤 |  |  |
| Autor:                                                                                                    | Brown, Geoff C.                         |             |                         |  |  |
| Título: The inaccessible earth : an integrated view fits structure and composition / G.C. Brown,<br>A.E. Mussett. |                                         |             |                         |  |  |
| Edición:                                                                                                    | 2nd ed.                                 |             |                         |  |  |
| Editorial:                                                                                                    | London [etc.] : Chapman and Hall, 1993. |             |                         |  |  |
| Descripción<br>física:                                                                                            | XI, 276 p. : il. ; 2                    | 5 cm.       |                         |  |  |
| Notas:                                                                                                    | Índice.<br>Bibliogr.: p. 255-2          | 64.         |                         |  |  |
| ISBN:                                                                                                    | 041248160X                              |             |                         |  |  |
| Materias:                                                                                                    | Tierra (Planeta)-N<br>Geofísica         | úcleo (+)   |                         |  |  |
| Autores:                                                                                                    | Mussett, Alan E, c                      | oaut.       |                         |  |  |
|                                                                                                    |                                         |             | 🖸 BOOKMARK              |  |  |

| Sucursal                     | Localización          | Tipo de ejemplar | Signatura      | Signatura suplementaria | Disponibilidad | Soporte | Texto |
|------------------------------|-----------------------|------------------|----------------|-------------------------|----------------|---------|-------|
| Bib.<br>Facultad<br>Geología | FG.BC<br>Geología (G) | Monografía       | G551.1<br>Brow |                         | Disponible     | Impreso |       |

#### **3.3 Operadores booleanos**

Nos permiten precisar las consultas más allá de lo que es posible con una simple frase o palabra.

**OPERADOR "Y":** los términos unidos con este operador se encuentran en el mismo documento.

Ejemplo: para buscar en el catálogo libros sobre *"asturias y guerra civil"* haremos lo siguiente:

| Buscar | : asturias y guerra civil | <b>P</b> |
|--------|---------------------------|----------|
| en:    | Todas las bibliotecas →   |          |

Los registros encontrados van a tener en el documento estos términos:

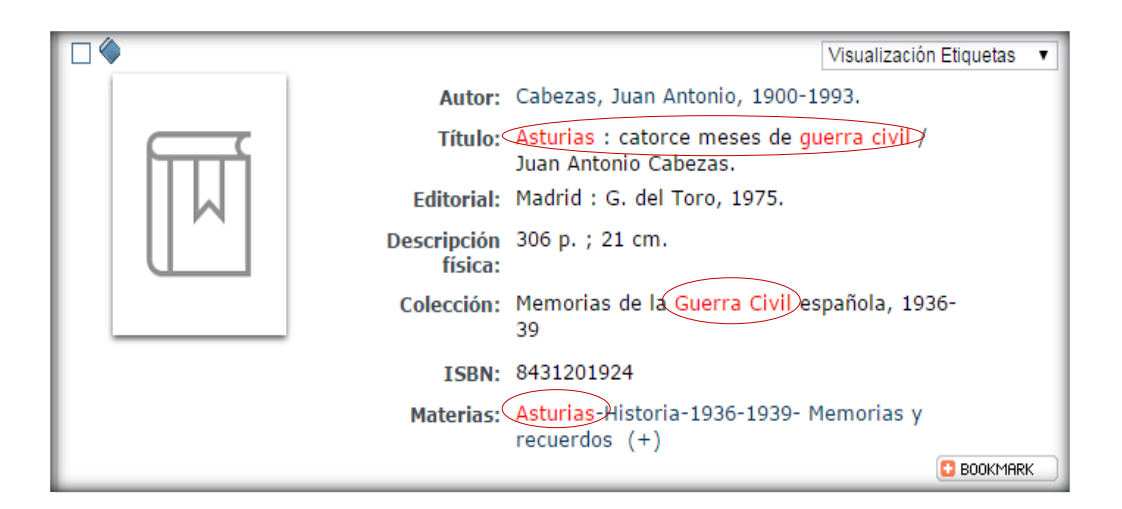

La búsqueda va a recuperar registros que contengan el primer término, el segundo o ambos:

| Buscar: | periodontologia o implantologia | <b>P</b> |
|---------|---------------------------------|----------|
| en:     | Todas las bibliotecas >         |          |

|                        | Visualización Etiquetas                                                  | •    |
|------------------------|--------------------------------------------------------------------------|------|
| Autor:                 | Bascones Martínez, Antonio.                                              |      |
| Título:                | Periodoncia clínica e implantología oral /<br>Antonio Bascones Martínez. |      |
| Edición:               | 2a ed.                                                                   |      |
| Editorial:             | Madrid : Ediciones Avances Médico-Dentales,<br>2001.                     |      |
| Descripción<br>física: | 695 p. : il. ; 28 cm.                                                    |      |
| Notas:                 | Índice.<br>Bibliografía.                                                 |      |
| Depósito Legal:        | M.4063-2001                                                              |      |
| ISBN:                  | 8487922333                                                               |      |
| Materias:              | Periodoncia<br>Dientes-Protesis (+)                                      |      |
|                        | 🔁 BOOKMA                                                                 | RK 🗍 |

|                        | Visualización Etiquetas 💌                                                                                                    |
|------------------------|----------------------------------------------------------------------------------------------------|
| Autor:                 | Carranza, Fermín Alberto, Jr.                                                                                                    |
| Título:                | Manual de <mark>periodontología</mark> clínica / Fermín A.<br>Carranza, Dorothy A. Perry ; traducción José<br>Luis García Martínez. |
| Editorial:             | México [etc.] : Interamericana, 1988.                                                                                               |
| Descripción<br>física: | XIII, 310 p. : il. ; 25 cm.                                                                                                    |
| Notas:                 | Traducción de: Clinical periodontology for the<br>dental hygienist.<br>Índice.<br>Bibliografía.                                     |
| ISBN:                  | 9682513502                                                                                                    |
| Materias:              | Periodoncia-Tratados, manuales, etc. (+)                                                                                            |
| Autores:               | García Martínez, José Luis, trad.<br>Perry, Dorothy A, coaut.                                                                       |
|                        | 6 BOOKMARK                                                                                                    |

| 4                                                             |                        |                                                                                                    |
|---------------------------------------------------------------|------------------------|----------------------------------------------------------------------------------------------------|
|                                                               |                        | Visualización Etiquetas 🔻                                                                                                    |
| PERIODONTOLOGÍA<br>CLÍNICA<br>E IMPLANTOLOGÍA<br>ODONTOLÓGICA | Título: (              | Periodontología clínica e mplantología<br>odontológica / dirigida por Jan Lindhe ;<br>directores asociados, Tord Berglundh, William<br>V. Giannobile, Mariano Sanz ; [traducción de<br>Editorial Médica Panamericana]. |
|                                                               | Edición:               | 3a ed.                                                                                                    |
|                                                               | Editorial:             | Madrid : Editorial Médica Panamericana, 2003.                                                                                                    |
| A LOW                                                         | Descripción<br>física: | 984 p. : il. col. y n. ; 28 cm.                                                                                                    |
|                                                               | Notas:                 | Índice.<br>Bibliografía.                                                                                                    |
|                                                               | Depósito Legal:        | M.51778-2002                                                                                                    |
|                                                               | ISBN:                  | 8479034653                                                                                                    |
|                                                               | Materias:              | Periodoncia<br>Dientes-Protesis (+)                                                                                                    |
|                                                               | Autores:               | Lindhe, Jan, dir.<br>Karring, Thorkild, dir.<br>Lang, Niklaus P, dir.<br>Martínez, Horacio, trad.                                                                                                    |

**OPERADOR "NO":** el primer término unido con este operador está en los documentos, pero el segundo no. Ejemplo: *depresión no tratamiento* 

| Buscar: | depresion no tratamiento | Q |
|---------|--------------------------|---|
| en:     | Todas las bibliotecas →  |   |

|            | Visualización Etiquetas 💌                                                    |
|------------|------------------------------------------------------------------------------|
| Auto       | r: Alonso García, Teresa.                                                    |
| Títul      | o: La economía de entreguerras : la gran<br>depresión/ Teresa Alonso García. |
| Editoria   | I: Torrejón de Ardoz (Madrid) : Akal, 1990.                                  |
| Descripció | n 71 p. : il. ; 23 cm.<br>a:                                                 |
| Colecció   | 1: Akal historia del mundo contemporáneo ; 20                                |
| Nota       | 5: Bibliogr.: p. [67]-68.                                                    |
| ISB        | I: 847600463X                                                                |
| Materia    | 5: Historia económica-1918-1945 (+)                                          |
|            | C BOOKMARK                                                                   |

#### **3.4 Operadores posicionales**

**OPERADOR ADJ:** ambos términos de búsqueda están en el mismo registro, seguidos y en el mismo orden. Ejemplo: *física adj nuclear* 

| Buscar: | fisica adj nuclear      |  |
|---------|-------------------------|--|
| en:     | Todas las bibliotecas > |  |

|   |      |                        |                                                                             | Visualización Etiquetas | • |
|---|------|------------------------|-----------------------------------------------------------------------------|-------------------------|---|
|   |      | Autor:                 | Allen, H. Stanley.                                                          |                         |   |
|   | FFFF | Título:                | Electrons and waves : an introduction to<br>atomic physics / by H. Stanley. |                         |   |
|   | W    | Editorial:             | London : Mac Millan, 1932.                                                  |                         |   |
|   |      | Descripción<br>física: | VII, 336 p. : il. ; 19 cm.                                                  |                         |   |
| - |      | Notas:                 | Índice.<br>Bibliogr.: p. 317-319.                                           |                         |   |
|   |      | Materias:              | Física nuclear                                                              |                         |   |
|   |      |                        |                                                                             | 🖸 BOOKMAR               | к |

**OPERADOR "CERCA":** ambos términos de búsqueda están en el mismo registro, seguidos, pero el orden es indiferente. Ejemplo: *alvarez cerca garcia* 

| Buscar: | alvarez cerca garcia    | P |
|---------|-------------------------|---|
| en:     | Todas las bibliotecas → |   |

|   |                        |                                                            | Visualización I | Etiquetas            | • |
|---|------------------------|------------------------------------------------------------|-----------------|----------------------|---|
|   | Autor:                 | Álvarez García, Antonio.                                   |                 |                      |   |
|   | Título:                | Manual de conocimientos militar<br>Antonio Álvarez García. | es / por        |                      |   |
|   | Editorial:             | Cárdenas, Cuba : Imprenta de F<br>1896.                    | . Pestana,      |                      |   |
|   | Descripción<br>física: | 168 p. : il. ; 21 cm.                                      |                 |                      |   |
| - |                        |                                                            | (               | BOOKMARI<br>BOOKMARI | ĸ |

|  |         |                                                                                                    |                                                      | Visualización Etiquetas | - |
|--|---------|----------------------------------------------------------------------------------------------------|------------------------------------------------------|-------------------------|---|
|  |         | Autor:                                                                                                    | García Álvarez, Jesús.                               |                         |   |
|  | Título: | Seminario sobre Microenseñanza, 9-11,<br>diciembre 1975 / [informe redactado por Jesús<br>García Álvarez]. |                                                      |                         |   |
|  |         | Editorial:                                                                                                 | Madrid : Instituto Nacional de C<br>Educación, 1975. | iencias de la           |   |
|  | De      | scripción<br>física:                                                                                       | 36 h. ; 28 cm.                                       |                         |   |
|  |         |                                                                                                    |                                                      | 🖸 BOOKMARK              |   |

**OPERADOR "CON":** ambos términos de búsqueda se encuentran en el mismo registro y en la misma frase (entendiéndose por frase el texto comprendido entre punto y punto).

Ejemplo: Asturias con historia

| Buscar | asturias con historia   | <b>Q</b> |
|--------|-------------------------|----------|
| en:    | Todas las bibliotecas > |          |

Si visualizamos un registro observamos que ambos términos aparecen en la misma frase.

|                     |                                                                                                    | DOCUMENTO                                                                          | COMENTARIOS                                                              | ETIQUETAS     |
|---------------------|----------------------------------------------------------------------------------------------------|------------------------------------------------------------------------------------|--------------------------------------------------------------------------|---------------|
|                     |                                                                                                    |                                                                                    | Visualización                                                            | n Etiquetas 🔻 |
| Autor:              | Adaro Ruiz, Luis.                                                                                                   | $\frown$                                                                           |                                                                          |               |
| Título:             | Datos y documento<br>Asturias por Luis                                                                              | s para un <mark>a historia</mark><br>Adaro Ruiz.                                   | minera e industrial de                                                   |               |
| Editorial:          | Gijón : Suministros                                                                                                 | Adaro, 1981.                                                                       |                                                                          |               |
| Descripción física: | V. I ; 30 cm.                                                                                                    |                                                                                    |                                                                          |               |
| Notas:              | Bibliogr.: p. 898-90<br>T. I : Los comienzos<br>los hornos de cok ;<br>: il. col. y n.<br>Adaro Ruiz, L. Dato<br>1. | 8.<br>s de la minería del<br>El Real Instituto As<br>s y documentos par            | carbon de piedra y de<br>sturiano 908, [34] p.<br>ra una hist. minera T. |               |
| ISBN:               | 8430053751                                                                                                    |                                                                                    |                                                                          |               |
| Materias:           | Minería-Asturias-Hi<br>Minería-Asturias-Hi<br>Asturias-Situación e<br>Asturias-Situación e                          | <mark>storia-</mark> Fuentes (+)<br>storia (+)<br>económica-1718<br>económica-1718 | )<br>-Fuentes (+)<br>- (+)                                               |               |
|                     |                                                                                                    |                                                                                    |                                                                          | 🖸 BOOKMARK    |

**OPERADOR "MISMO":** ambos términos de búsqueda se encuentran en el mismo campo bibliográfico. Ejemplo: *cervantes mismo miguel* 

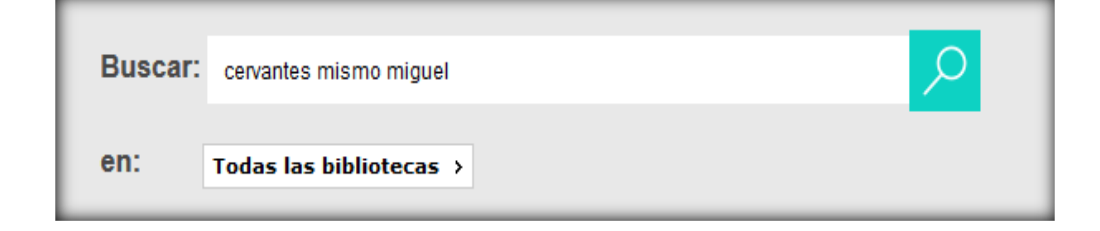

#### En el campo título:

|                                                                          | Visualización Etiquetas 💌                                                                                                    |
|--------------------------------------------------------------------------|----------------------------------------------------------------------------------------------------|
| Autor:                                                                   | Alberti, Rafael, 1902-1999.                                                                                                    |
| NUMANCIA<br>Takana                                                       | Numancia : tragedia : adaptación y versión<br>actualiz <u>ada de "La d</u> estrucción de Numancia"<br>de <mark>Miguel de Cervantes</mark> / Rafael Alberti. |
| Aldatak y vicik abalaan<br>6 la dereven e k limmen<br>6 Barrier a Consta | Madrid : Turner, 1975.                                                                                                    |
| toread a Riddi IV<br>Descripción<br>física:                              | 147 p. ; 21 cm.                                                                                                    |
| ISBN:                                                                    | 8485137094                                                                                                    |
| 2005                                                                     | BOOKMARK                                                                                                    |
|                                                                          |                                                                                                    |

#### En el campo editorial:

|                        |                                                               | Visualización Etiquetas 💌 |
|------------------------|---------------------------------------------------------------|---------------------------|
| Autor:                 | Acuña, Hernando de.                                           |                           |
| Título:                | Varias poesías de Hernando de a<br>de Elena Catena de Vindel. | Acuña / edición           |
| Editorial:             | Madrid : Instituto Miguel de Ce                               | rvantes", 1954.           |
| Descripción<br>física: | XIII, 498 p. ; 18 cm.                                         |                           |
| Colección:             | Biblioteca de antiguos libros his;<br>A ; 24                  | pánicos. Serie            |
| Autores:               | Catena de Vindel, Elena, ed. lit.                             |                           |
|                        |                                                               | 🖸 BOOKMARK                |

|                        |                                               | Visualización Etiquetas |
|------------------------|-----------------------------------------------|-------------------------|
| Autor:                 | Alvar Ezquerra, Alfredo.                      |                         |
| Título:                | Cervantes : genio y libertad / A<br>Ezquerra. | lfredo Alvar            |
| Edición:               | 1a ed.                                        |                         |
| Editorial:             | Madrid : Temas de Hoy, 2004.                  |                         |
| Descripción<br>física: | 470 p. ; 24 cm.                               |                         |
| <br>Colección:         | Biografías y memorias                         |                         |
| Notas:                 | Índice.<br>Bibliogr.: p. 463-464.             |                         |
| Depósito Legal:        | M.34866-2004                                  |                         |
| Materias:              | Cervantes Saavedra, Miguel de-                | -Biografías (+)         |
|                        |                                               | 🖸 BOOKMARK              |

#### **3.5 Búsquedas con truncamientos**

Utilizando determinados caracteres se truncan los términos de búsqueda para localizar partes de los mismos. Pueden ser de dos tipos: asterisco e interrogación.

 ? La interrogación situada en cualquier posición del término de búsqueda, sustituye un único carácter.
 Ejemplo: *m?croeconomía*.

| Buscar: | m?croeconomia           | Q |
|---------|-------------------------|---|
| en:     | Todas las bibliotecas → |   |

#### La búsqueda va a recuperar tanto "macroeconomía" como "microeconomía".

| f |  |
|---|--|
| l |  |

#### Ackley, Gardner.

Teoría macroeconómica ≫ Gardner Ackley ; traducción de la 6a reimp. en inglés por Manuel de J. Fernández Cepero. (1967) Edición: 1a ed. en español. Editorial: México : UTEHA, 1967. Descripción física: XVI, 636 p. ; 23 cm. Autores: Fernández Cepero, Manuel de J, trad.

#### 🗌 🧼 Ahijado, <u>Manuel</u>.

Notas de microeconomía, asignación y distribución / Manuel Ahijado. (1986) Edición: [1a ed.]. Editorial: Madrid : CEURA, 1986. Descripción física: 414 p. ; 24 cm. ISBN: 8485942426

\* El asterisco sustituye una cadena de caracteres en cualquier posición.

Ejemplo: geo\*. En este caso va a buscar todas las palabras que empiezan por geo. Si pinchamos sobre los registros observamos que aparecen diferentes términos con la raíz geo-:

| Buscar | geo*                    | <b>P</b> |
|--------|-------------------------|----------|
| en:    | Todas las bibliotecas → |          |

|                 |                     |                                                                                          | DOCUMENTO                    | COMENTARIOS          | ETIQUETAS        |
|-----------------|---------------------|------------------------------------------------------------------------------------------|------------------------------|----------------------|------------------|
|                 |                     |                                                                                          |                              | Visualiza            | ción Etiquetas 🔻 |
|                 | Título:             | Análisis de Avilés /                                                                     | [Damián Galmés d             | e Fuentes (et al.)]  | l.               |
| <u> </u>        | Editorial:          | Madrid : Instituto de Estudios de Administración Local,<br>Seminario de Urbanismo, 1958. |                              |                      |                  |
|                 | Descripción física: | 55 p. : il., [14] h. p                                                                   | leg. ; 32 cm.                |                      |                  |
| <br>Colección:  |                     |                                                                                          | iciones españolas d          | e 20000 habitantes ; | 13               |
| Depósito Legal: |                     | M.985-1958                                                                               |                              |                      |                  |
| Materias:       |                     |                                                                                          | +)                           |                      |                  |
| Autores:        |                     | Galmés de Fuentes,                                                                       | Damián.                      |                      |                  |
|                 | Entidades:          | Instituto de Estudio<br>Seminario de Urbar<br>, ed.                                      | s de Administración<br>iismo | Local (España).      |                  |
|                 |                     |                                                                                          |                              |                      | BOOKMARK         |

|                        | Visualización Etiquetas 🔻                                                                                                    |
|------------------------|----------------------------------------------------------------------------------------------------|
| Autor:                 | Robinson, Geoffrey.                                                                                                    |
| Título:                | Breve introducción a la Clasificación Decimal<br>Universal / por Geoffrey Robinson ; traducido<br>por Emilia Curras y Carmen Criado. |
| Editorial:             | La Haye : Fédération Internationale de<br>Documentation, 1984.                                                                       |
| Descripción<br>física: | 9 p. ; 24 cm.                                                                                                    |
| <br>Colección:         | FID Publication ; 608                                                                                                    |
| Materias:              | Clasificación Decimal Universal                                                                                                    |
| Autores:               | Criado, Carmen, trad.<br>Currás, Emilia, trad.                                                                                       |
| Entidades:             | Federación Internacional de Documentación,<br>ed.                                                                                    |
|                        | BOOKMARK                                                                                                    |

Otro ejemplo: \*geo. En este caso va a buscar todas las palabras que terminen por –geo:

| Buscar: | *geo                    | <mark>م</mark> |
|---------|-------------------------|----------------|
| en:     | Todas las bibliotecas → |                |

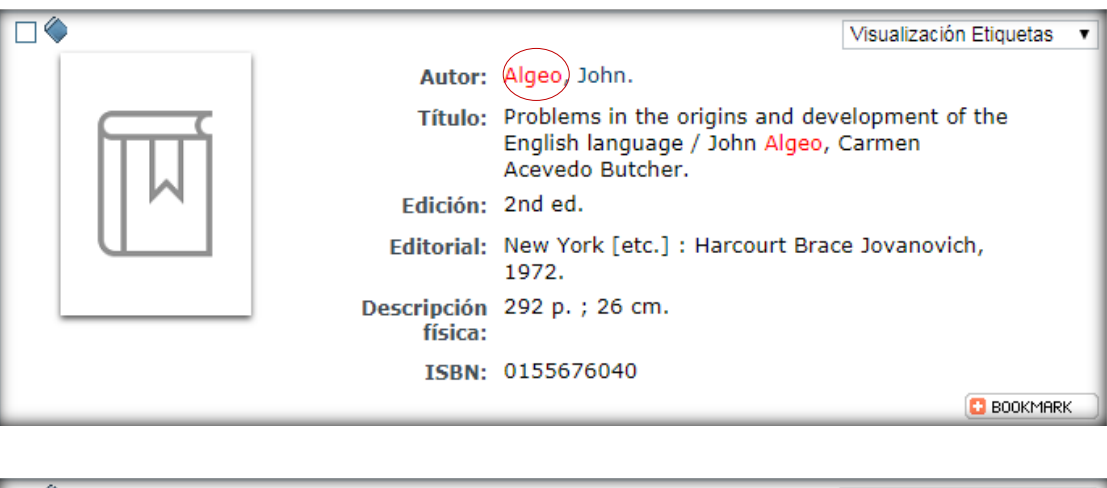

|                                                                                                    |                                                                                                    | Visualización Etiquetas 🔹               |
|----------------------------------------------------------------------------------------------------|----------------------------------------------------------------------------------------------------|-----------------------------------------|
| Autor:                                                                                                    | Cavina, Marco.                                                                                                    |                                         |
| IL DUELLO GIUDIZIARIO<br>PER PUNTO D'ONORE<br>Generi, appare o trivi<br>vel'teborative dottorie taliana<br>ten: 30/301<br>Editorial: | Il duello giudiziario per punto d'<br>apogeo e crisi nell'elaborazione<br>italiana (sec.XIV-XVI) / Marco C<br>Torino : G. Giappichelli, 2003. | onore : genesi,<br>dottrinale<br>avina. |
| Descripción<br>física:                                                                                                    | XI, 487 p. ; 24 cm.                                                                                                    |                                         |
| Notas:                                                                                                    | Índice.<br>Bibliogr.: p. [453]-471.                                                                                                    |                                         |
| 1. Guptchelli Eduar - Tanico ISBN:                                                                                                   | 8834824725                                                                                                    |                                         |
|                                                                                                    |                                                                                                    | C BOOKMARK                              |

4.REALIZAR BÚSQUEDAS CONSULTANDO PUNTOS DE ACCESO NORMALIZADOS DE PERSONA, ENTIDAD CORPORATIVA, TÍTULO O MATERIA

Para que una obra pueda ser localizada por autor, título o materia siempre que se realice una búsqueda es necesario determinar el encabezamiento y establecer una forma autorizada para éste. Es decir, podemos buscar por cualquier variante de un nombre y el catálogo nos va a dirigir al nombre normalizado sobre el que están agrupados todos los documentos que se pretenden localizar.

Para entenderlo mejor veamos un ejemplo:

Todas las variantes del autor *Clarín* (Alas Ureña, Leopoldo, Alas y Ureña, Leopoldo, Clarín, García-Alas y Ureña, Leopoldo), tendrán como punto de acceso normalizado *Alas, Leopoldo*, 1852-1901

Seleccionamos "Búsqueda avanzada"

Nos situamos en el campo autor e introducimos *Clarín* y hacemos clic en **indice** 

A continuación, aparecerá una lista con los puntos de acceso normalizados.

Haciendo clic sobre el que nos interese (Alas, Leopoldo, 1852-1901) se abrirá una ventana con un listado de los documentos que contienen dicho punto de acceso.

22

| Búsqueda Avanzada     |                         |
|-----------------------|-------------------------|
| Buscando en           | Todas las bibliotecas > |
| Cualquier campo       |                         |
| Título ▼              | Índice                  |
| Autor                 | clarin Índice Exacta    |
| Editoria              | Índice                  |
| Materia               | Índice Exacta           |
| Colección             | Índice                  |
| Publicado entre       |                         |
| Lengua                | I <b>V</b>              |
| País                  | · T                     |
| Formato               | <b>T</b>                |
| Ver en lista          | 10 🔻                    |
| Ordenar por           | Autor/Título            |
| Seleccionar histórico | · •                     |
| Refinada por          | · •                     |
|                       | Buscar Limpiar          |

| Búsqu | eda en Autoridades                                                            |
|-------|-------------------------------------------------------------------------------|
|       | Volver a Buscar Marcados                                                      |
|       | Buscando "clarin" en autoridades de "Autor"                                   |
|       | Simposio Internacional "Clarín y La Regenta en su tiempo" (1984. Oviedo)      |
|       | Simposio Internacional Leopoldo Alas "Clarín" (2001. Barcelona)               |
|       | Comisión Nacional para la Conmemoración del Centenario de la Muerte de Clarín |
|       | Alas, Leopoldo, 1852-1901<br>< Clarín, 1852-1901                              |
|       | Buscando "clarin" en autoridades de "Autor"                                   |

Clic sobre Buscar marcados

# Estos son algunos de los resultados, con el encabezamiento normalizado:

| Marcar todos | Marcar búsqueda Volver a Buscar Volver al Indice                                                                                                    |
|--------------|----------------------------------------------------------------------------------------------------|
|              | 1 2 3 4 5 »                                                                                                    |
|              | Alas, Leopoldo, 1852-1901.<br>iAdiós, Cordera! / Leopoldo Alas "Clarín"; [revisión científica y pedagógica,<br>Andrés Amorós; dibujos, Tàssies]. (1996)<br>Editorial: Madrid : Ediciones SM, 1996.<br>Descripción física: 47 p. : il.; 24 cm.<br>ISBN: 8434848856<br>Autores: Amorós, Andrés, 1941-, ed. lit. |
|              | Alas, Leopoldo, 1852-1901.<br>iAdios, Cordera! / de Leopoldo Alas, Clarín ; [ilustraciones], Gaspar<br>Meana. (2001)<br>Editorial: Xixón : VTP Editorial, 2001.<br>Descripción física: 38 p. : il. ; 24 cm.<br>ISBN: 8489880522<br>Autores: Meana, Gaspar, il.                                                |
|              | <ul> <li>Alas, Leopoldo, 1852-1901.</li> <li>"iAdiós, Cordera!" y otros cuentos / Leopoldo Alas "Clarín" ; edición de Ángeles Ezama. (2001)</li> <li>Editorial: Barcelona : Crítica, 2001.</li> <li>Descripción física: 307 p. : il. ; 20 cm.</li> <li>Autores: Ezama Gil, Ángeles, ed. lit.</li> </ul>       |

Ejemplo con encabezamiento normalizado de materia:

#### Queremos localizar documentos cuya materia sea carcinoma

| Busqueda Avanzada     |                         |
|-----------------------|-------------------------|
| Buscando en:          | Todas las bibliotecas > |
| Cualquier campo       |                         |
| Título                | Índica                  |
| Autor                 |                         |
| Autor                 |                         |
| Editorial             | Îndice                  |
| Materia               | carcinoma Índice Exacta |
| Colección             | Índice                  |
| Publicado entre       |                         |
| Lengua                | ▼                       |
| País                  |                         |
| Formato               |                         |
|                       |                         |
| Ver en lista          | 10 🔻                    |
| Ordenar por           | Autor/Título 🔻          |
| Seleccionar histórico | *                       |
| Refinada por          |                         |
|                       | Buscar Limpiar          |

Clic sobre Índice

| 4 <b>-</b> - |  |
|--------------|--|
| Indice       |  |
|              |  |
|              |  |

| Búsq | ueda en Autor         | idades                                           |
|------|-----------------------|--------------------------------------------------|
|      |                       | Volver a Buscar                                  |
|      |                       | Buscando "carcinoma" en autoridades de "Materia" |
|      | Cáncer<br>< Carcinoma |                                                  |
|      |                       | Buscando "carcinoma" en autoridades de "Materia" |

#### El catálogo remite al punto de acceso normalizado *Cáncer*

#### Hacemos clic sobre esta palabra y estos son los resultados:

| Marcar todos | Marcar búsqueda Volver a Buscar Volver al Indice                                                                                                    |
|--------------|----------------------------------------------------------------------------------------------------|
|              | Carcinógenos en el medio laboral. / [equipo realizador, Jordi Castejón Castejón<br>et al.]. (1987)<br>Editorial: Barcelona : Centre d'Anàlisis i Programes Sanitaris (C.A.P.S.), 1987.<br>ISBN: 8439889631<br>Autores: Castejón Castejón, Jordi.                                                                                                    |
|              | <ul> <li>Guía : costes sanitarios directos del cáncer de origen laboral atendido en el Sistema Nacional de Salud. (2016)</li> <li>Editorial: [Madrid] : UGT-CEC. Secretaría de Salud Laboral y Medio Ambiente, 2016. Descripción física: 115, [2] p. : il. ; 21 x 24 cm.</li> <li>Entidades: Fundación para la Prevención de Riesgos Laborales. ; Unión General de Trabajadores de España. Secretaría de Salud Laboral y Medio Ambiente.</li> </ul> |

Pinchando sobre un registro vemos que el punto de acceso normalizado de materia es *Cáncer:* 

|                 | DOCUMENTO                                  | COMENTARIO                       | S ETIQUETAS                  |
|-----------------|--------------------------------------------|----------------------------------|------------------------------|
|                 |                                            | <u>\</u>                         | Visualización Etiquetas 🔹    |
| Título:         | Carcinógenos en el<br>realizador, Jordi Ca | l medio labora<br>astejón Castej | al. / [equipo<br>ón et al.]. |
| Editorial:      | Barcelona : Centre<br>Sanitaris (C.A.P.S.  | d'Anàlisis i Pr<br>), 1987.      | rogrames                     |
| Colección:      | Quadern CAPS                               |                                  |                              |
| Notas:          | Bibliografía.                              |                                  |                              |
| Depósito Legal: | B.12018-1987                               |                                  |                              |
| ISBN:           | 8439889631                                 |                                  |                              |
| Materias:       | Cáncer<br>Enfermedades prof                | fesionales                       |                              |
| Autores:        | Castejón Castejón,                         | Jordi.                           |                              |
|                 |                                            |                                  | 🖸 BOOKMARK                   |

Se pueden combinar los puntos de acceso normalizados localizados en una búsqueda para buscar los registros que los contienen.

Una vez seleccionadas hacemos clic en **Buscar marcados** para localizar los registros bibliográficos que contienen alguna de las autoridades (puntos de acceso admitidos de materia) seleccionadas.

| Búsqu | ieda en Autoridades                                                        |
|-------|----------------------------------------------------------------------------|
|       | Volver a Buscar marcados                                                   |
|       | Buscando "derecho civil" en autoridades de "Materia"                       |
|       | Derecho civil                                                              |
|       | Derecho islámico<br>< Derecho civil (Derecho islámico)                     |
|       | Derecho judío<br>< Derecho civil (Derecho judío)                           |
|       | Derecho romano<br>< Derecho civil (Derecho romano)<br>< Derecho civil Roma |
|       | Dolo (Derecho civil)                                                       |
|       | Procedimiento civil<br>< Derecho procesal civil                            |
|       | Buscando "derecho civil" en autoridades de "Materia"                       |

|  |                     |                                               | DOCUMENTO                  | COMENTAR | RIOS ETIQUETAS          |
|--|---------------------|-----------------------------------------------|----------------------------|----------|-------------------------|
|  |                     |                                               |                            |          | Visualización Etiquetas |
|  | Autor:              | Torralba, Vicente.                            |                            |          |                         |
|  | Título:             | Lecciones de Derec                            | ho civil / Vicente To      | rralba.  |                         |
|  | Editorial:          | Barcelona : P.P.U.,                           | 1984.                      |          |                         |
|  | Descripción física: | V. I ; 24 cm.                                 |                            |          |                         |
|  | Notas:              | T. I : 400 p. ; 24 cm<br>Torralba, V. Leccion | n.<br>Ies de derecho civil | T. 1.    |                         |
|  | Depósito Legal:     | B.33647-1984                                  |                            |          |                         |
|  | ISBN:               | 848613059X                                    |                            |          |                         |
|  | Materias:           | Derecho civil                                 |                            |          |                         |
|  |                     |                                               |                            |          | 🖸 BOOKMARK              |

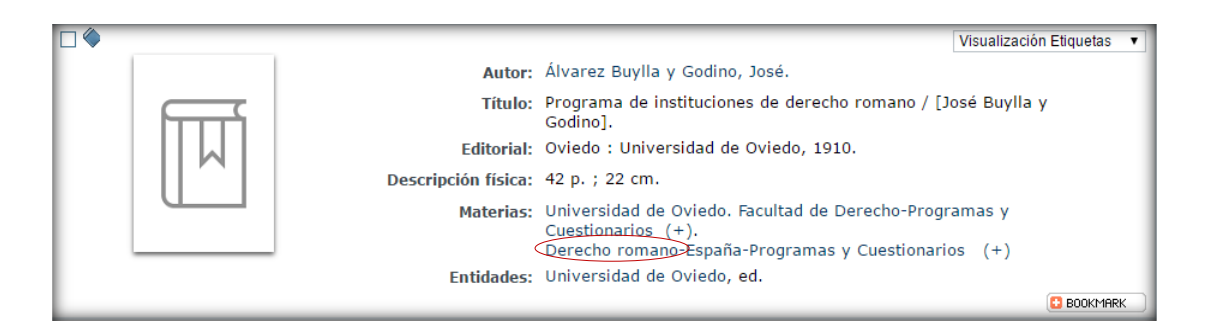

Punto de acceso normalizado de autor:

Introducimos el término de búsqueda alvarez garcia\*.

**IMPORTANTE:** para realizar una consulta exacta de *Autor* es necesario poner \* al final de la palabra.

Hacemos clic en **Exacta** y aparecerá una lista con los puntos de acceso normalizados admitidos para autor:

| Búsqueda Avanzada     |                         |                |
|-----------------------|-------------------------|----------------|
| Buscando en:          | Todas las bibliotecas → |                |
| Cualquier campo       |                         |                |
| Título ▼              |                         | Índice         |
| Autor                 | alvarez garcia*         | Índice Exacta  |
| Editorial             |                         | Índice         |
| Materia               |                         | Índice Exacta  |
| Colección             |                         | Índice         |
| Publicado entre       |                         |                |
| Lengua                | <b>V</b>                |                |
| País                  | <b>T</b>                |                |
| Formato               | ₹                       |                |
| Ver en lista          | 10 🔻                    |                |
| Ordenar por           | Autor/Título 🔻          |                |
| Seleccionar histórico | ¥                       |                |
| Refinada por          |                         |                |
|                       |                         | Buscar Limpiar |

| Búsqu | ieda en Autoridades                                  |
|-------|------------------------------------------------------|
|       | » Volver a Buscar Buscar marcados                    |
|       | Buscando "alvarez garcía*" en autoridades de "Autor" |
| ] @   | Álvarez García, Alonso                               |
|       | Álvarez García, Andrés                               |
|       | Álvarez García, Antonio                              |
|       | Álvarez García, Belén                                |
|       | Álvarez García, Carlos                               |
|       |                                                      |
|       | Álvarez Carcía, Carlos (ingeniero)                   |

Marcamos el que nos interese y hacemos clic en Buscar marcados y se abrirá una ventana con un listado de documentos que contienen dicha autoridad:

| Búsqueda en Autoridades |                                                      |  |  |  |  |  |  |
|-------------------------|------------------------------------------------------|--|--|--|--|--|--|
|                         | » Volver a Buscar Marcados                           |  |  |  |  |  |  |
|                         | Buscando "alvarez garcía*" en autoridades de "Autor" |  |  |  |  |  |  |
|                         | Álvarez García, Alonso                               |  |  |  |  |  |  |
|                         | Álvarez García, Andrés                               |  |  |  |  |  |  |
|                         | Álvarez García, Antonio                              |  |  |  |  |  |  |
|                         | Álvarez García, Belén                                |  |  |  |  |  |  |
|                         | Álvarez García, Carlos                               |  |  |  |  |  |  |
|                         | Álvarez García, Carlos (ingeniero)                   |  |  |  |  |  |  |
|                         | Álvarez García, Coloma                               |  |  |  |  |  |  |

| Marcar todos | Marcar búsqueda Volver a Buscar Volver al Indice                                                                                                    |
|--------------|----------------------------------------------------------------------------------------------------|
|              | Álvarez García, Antonio. Manual de conocimientos militares / por Antonio Álvarez García. (1896) Editorial: Cárdenas, Cuba : Imprenta de F. Pestana, 1896. Descripción física: 168 p. : il. ; 21 cm.                                                                    |
| Ш            | <ul> <li>Álvarez García, Antonio.</li> <li>Manual de esgrima de espada y palo-bastón / por Antonio Álvarez García. (1887)</li> <li>Editorial: Granada : Imp. y Lib. de Paulino V. Sabatel, 1887.</li> <li>Descripción física: 66 p., [4] h.de lám. ; 22 cm.</li> </ul> |
| Ц            | <ul> <li>Álvarez García, Antonio.</li> <li>Manual de gimnástica militar / por Antonio Álvarez García. (1889)</li> <li>Editorial: Granada : Imp. y Lib. de Paulino V. Sabatel, 1889.</li> <li>Descripción física: 54 p. ; 21 cm.</li> </ul>                             |

Búsqueda de punto de acceso normalizado de materia: (no es necesario el asterisco).

| Búsqueda Avanzada     |                          |
|-----------------------|--------------------------|
| Buscando en:          | Todas las bibliotecas >  |
| Cualquier campo       |                          |
| Título 🔻              | Índice                   |
| Autor                 | Índice Exacta            |
| Editorial             | Índice                   |
| Materia               | bioquimica Índice Exacta |
| Colección             | Índice                   |
| Publicado entre       |                          |
| Lengua                | ¥                        |
| País                  | <b>T</b>                 |
| Formato               | <b>T</b>                 |
| Ver en lista          | 10 •                     |
| Ordenar por           | Autor/Título 🔻           |
| Seleccionar histórico | ¥                        |
| Refinada por          | Ø                        |
|                       | Buscar Limpiar           |

| _ |
|---|
| 1 |
|   |
|   |
| 1 |
|   |
|   |
|   |
|   |

Los guiones delante de un término (--*Bioquímica*) indican que los registros resultantes van a contener esa palabra como subencabezamiento de materia, no como encabezamiento principal del punto de acceso normalizado.

En este caso el punto de acceso principal de materia será *Agricultura:* 

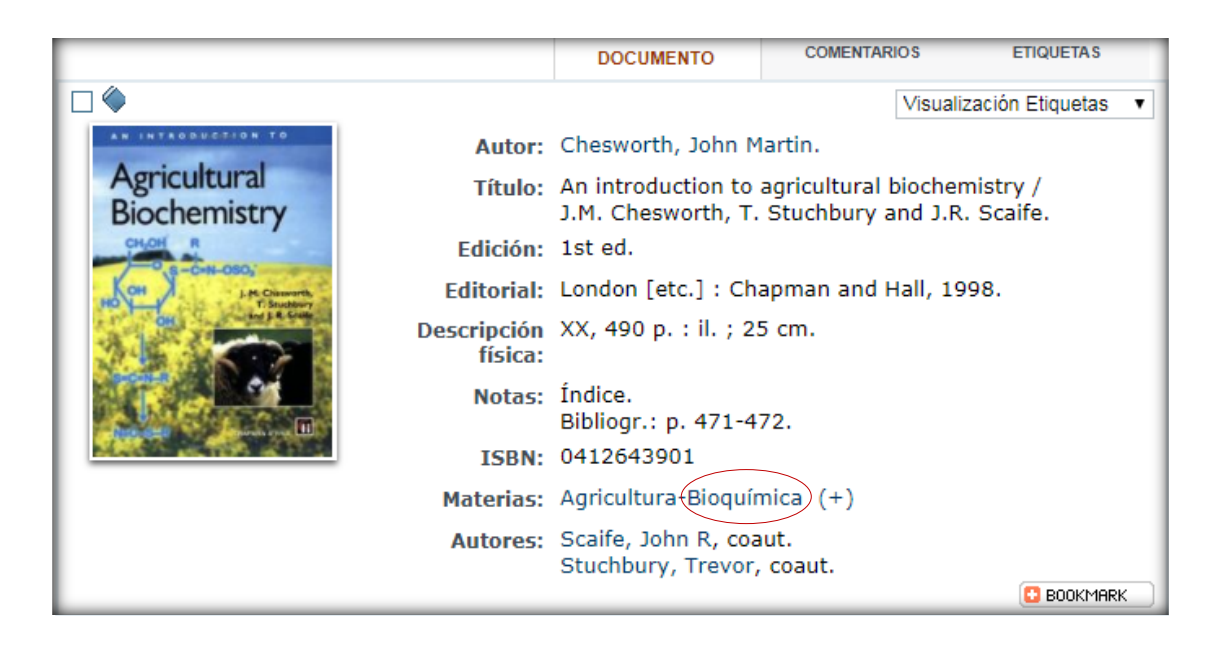

Si pinchamos en el término sin guiones (*Bioquímica*), los registros resultantes tendrán como punto de acceso principal de materia *Bioquímica*.

|        |                                      | DOCUMENTO                                                                                    | COMENTAR                      | IOS E                 | TIQUETAS    |
|--------|--------------------------------------|----------------------------------------------------------------------------------------------|-------------------------------|-----------------------|-------------|
|        |                                      |                                                                                              |                               | Visualización         | Etiquetas 🔻 |
| Т      | ítulo:                               | Advances in bioche<br>managing editor by                                                     | mical engine<br>/ A. Fiechter | eering /              |             |
| Edit   | torial:                              | Berlin [etc.] : Sprin                                                                        | nger, 1980.                   |                       |             |
| Descri | ipción<br>física:                    | V. XVII ; 25 cm.                                                                             |                               |                       |             |
|        | lotas:                               | Bibliografía.<br>T. 17 : [Products fr<br>172 p.<br>Fiechter, A. Advanc<br>engineering T. 17. | om various<br>ces in bioche   | feedstocks].<br>mical |             |
| 1      | ISBN:                                | 0387099557<br>3540099557                                                                     |                               |                       |             |
| Mat    | Bioquímica-Aplicaci<br>Biotecnología | iones (+)                                                                                    |                               |                       |             |
| Aut    | tores:                               | Fiechter, Armin, 19                                                                          | 24-, ed. lit.                 |                       |             |
|        |                                      |                                                                                              |                               | ĺ                     | 🖸 BOOKMARK  |
# **5. REALIZAR CONSULTAS A LOS ÍNDICES**

Esta consulta debe realizarse desde "Búsqueda avanzada". Existen campos en los que se puede realizar una búsqueda consultando los índices de la base de datos (p.e. colección, título...) lo que permite un rápido acceso a los registros. Introducimos el término *Mujer* en el campo Título y hacemos clic en índice .

| Búsqueda Avanzada                                                         |                                                                                                    |
|---------------------------------------------------------------------------|----------------------------------------------------------------------------------------------------|
| Buscando en:<br>Cualquier campo                                           | Todas las bibliotecas >                                                                                                    |
| Título ▼<br>Autor<br>Editorial<br>Materia<br>Colección<br>Publicado entre | Índice         Índice       Éxacta         Índice       Índice         Índice       Índice         Índice       Índice         Índice       Índice |
| Lengua<br>País<br>Formato                                                 | T                                                                                                    |
| Ver en lista<br>Ordenar por                                               | 10 T<br>Autor/Título                                                                                                    |
| Seleccionar histórico                                                     | Υ                                                                                                    |
| Refinada por                                                              | Buscar Limpiar                                                                                                    |

El resultado es una lista de palabras en la que la palabra clave *Mujer* aparece en la mitad de la lista de resultados. Los demás términos que aparecen antes y después, son los más

cercanos alfabeticamente a la palabra Mujer.

| Buscando "mujer" en el índice "Título"                           |      |  |  |  |
|------------------------------------------------------------------|------|--|--|--|
| MUITA                                                            | 2    |  |  |  |
| MUITABA                                                          | 1    |  |  |  |
| MUITAS                                                           | 1    |  |  |  |
| MUITO                                                            | 3    |  |  |  |
| MUITOS                                                           | 10   |  |  |  |
| MUIZ                                                             | 1    |  |  |  |
| ALUM                                                             | 1    |  |  |  |
| MUJAL                                                            | 4    |  |  |  |
| MUJALLISI                                                        | 1    |  |  |  |
| MUJAM                                                            | 1    |  |  |  |
| MUJER                                                            | 1383 |  |  |  |
| MUJER ALZADA SILVIA SOLORZANO                                    | 1    |  |  |  |
| MUJER AMOR Y SEXO EN EL CINE ESPAÑOL DE LOS 90 PILAR AGUILAR     | 1    |  |  |  |
| MUJER ARTE Y SOCIEDAD WHITNEY CHADWICK TRADUCCION MARIA BARBERAN | 1    |  |  |  |
| MUJER CASA Y ESTATEMENTO EN LA GIPUZKOA DEL SIGLO XVI OIHANE OLI | 1    |  |  |  |
| MUJER COMO YO FANTASIAS DE CURZIO MALAPARTE                      | 1    |  |  |  |
| MUJER CULTURA Y COMUNICACION RECURSO ELECTRONICO REALIDADES E IM | 1    |  |  |  |
| MUJER CULTURA Y SOCIEDAD ORGANIZACION ASOCIACION DE EDUCACION PA | 1    |  |  |  |
| MUJER DE AIRE MUJER DE AGUA GLORIA DIEZ                          | 1    |  |  |  |
| MUJER DE VERSO EN PECHO GLORIA FUERTES PROLOGO DE FRANCISCO NIEV | 1    |  |  |  |
| MUJER DEFIENDE TUS DERECHOS MATERIALES PARA LEER DISCUTIR Y ACTU | 1    |  |  |  |
| Buscando "mujer" en el índice "Título"                           | _    |  |  |  |

Si pinchamos sobre *Mujer* los registros resultantes tienen esta palabra en cualquier posición del registro:

|                                        |                        | DOCUMENTO                                                                    | COMENTARIO    | S ETIQUETAS               |  |  |
|----------------------------------------|------------------------|------------------------------------------------------------------------------|---------------|---------------------------|--|--|
|                                        |                        |                                                                              | N             | /isualización Etiquetas 🔹 |  |  |
|                                        | Autor:                 | Adoum, Jorge Enri                                                            | que.          |                           |  |  |
| Jorge Enrique Adoum<br>ENTRE MARX<br>Y | Título:                | Entre Marx y una mujer desnuda : texto con personajes / Jorge Enrique Adoum. |               |                           |  |  |
| UNA MUJER DESNUDA                      | Edición:               | ; [4a ed.].                                                                  |               |                           |  |  |
|                                        | Editorial:             | México : Siglo Veir                                                          | ntiuno, 1984. |                           |  |  |
| [386]                                  | Descripción<br>física: | 311 p. ; 22 cm.                                                              |               |                           |  |  |
|                                        | Colección:             | Creación literaria                                                           |               |                           |  |  |
|                                        | ISBN:                  | 9682300703                                                                   |               |                           |  |  |
|                                        | ,<br>                  |                                                                              |               | 🖸 BOOKMARK                |  |  |

|    |                                             | DOCUMENTO                                                                             | COMENTAR                                                     | lios                                                 | ETIQUETAS     |
|----|---------------------------------------------|---------------------------------------------------------------------------------------|--------------------------------------------------------------|------------------------------------------------------|---------------|
|    |                                             |                                                                                       |                                                              | Visualizaciór                                        | n Etiquetas 🔹 |
|    | Autor:                                      | Aláez Corral, Máxir                                                                   | no.                                                          |                                                      |               |
| मि | Título:                                     | Cuerpos reales-cue<br>reflexiones en torn<br>artística feminista<br>cuerpo femenino / | erpos figurad<br>o a la repres<br>y angloamer<br>Máximo Aláe | los : alguna<br>sentación<br>icana del<br>ez Corral. | s             |
|    | Editorial:                                  | Oviedo : KRK Edici                                                                    | ones, 2011.                                                  |                                                      |               |
|    | Descripción<br>física:                      | 250 p. ; 17 cm.                                                                       |                                                              |                                                      |               |
|    | Colección alternativ<br>estudios de la muje | vas. Serie do<br>er ) 37                                                              | octorado de                                                  |                                                      |               |
|    | Notas:                                      | Bibliografía: p. 211                                                                  | -226.                                                        |                                                      |               |
|    | Depósito Legal:                             | AS.3646-2011                                                                          |                                                              |                                                      |               |
|    | ISBN:                                       | 9788483673461                                                                         |                                                              |                                                      |               |
|    | Materias:                                   | Mujeres en el arte                                                                    |                                                              |                                                      |               |
|    |                                             |                                                                                       |                                                              |                                                      | 🖸 BOOKMARK    |

# 6.REALIZAR CONSULTAS EN UNA ÚNICA BIBLIOTECA

La búsqueda en el catálogo puede realizarse en *Todas las bibliotecas,* o bien desplegando el menú (subcatálogo) y eligiendo la biblioteca que le interese.

| Todas las bibliotecas →         |
|---------------------------------|
| Todas las bibliotecas           |
| Bib. Casa de La Buelga          |
| Bib. Central                    |
| Bib. Ciencias Jurídico Sociales |
| Bib. Ciencias de la Salud       |
| Bib. Ciencias e Informática     |
| Bib. Comercio Gijón             |
| Bib. Depósito                   |
| Bib. Facultad Biología          |
| Bib. Facultad Geología          |
| Bib. Facultad Psicología        |
| Bib. Facultad Química           |
| Bib. Humanidades                |
| Bib. Instituto Estudios S XVIII |
| Bib. Minas Energía Materiales   |
| Bib. Palacio Selgas             |
| Bib. Politécnica Mieres         |
| Bib. Profesorado y Educación    |
| Bib. Tecnología y Empresa       |

Si deseas realizar una búsqueda consultando una biblioteca en concreto, puede hacerlo de dos formas:

1. Desde la ventana de inicio del Opac (catálogo en línea),

#### seleccionando la biblioteca que te interese:

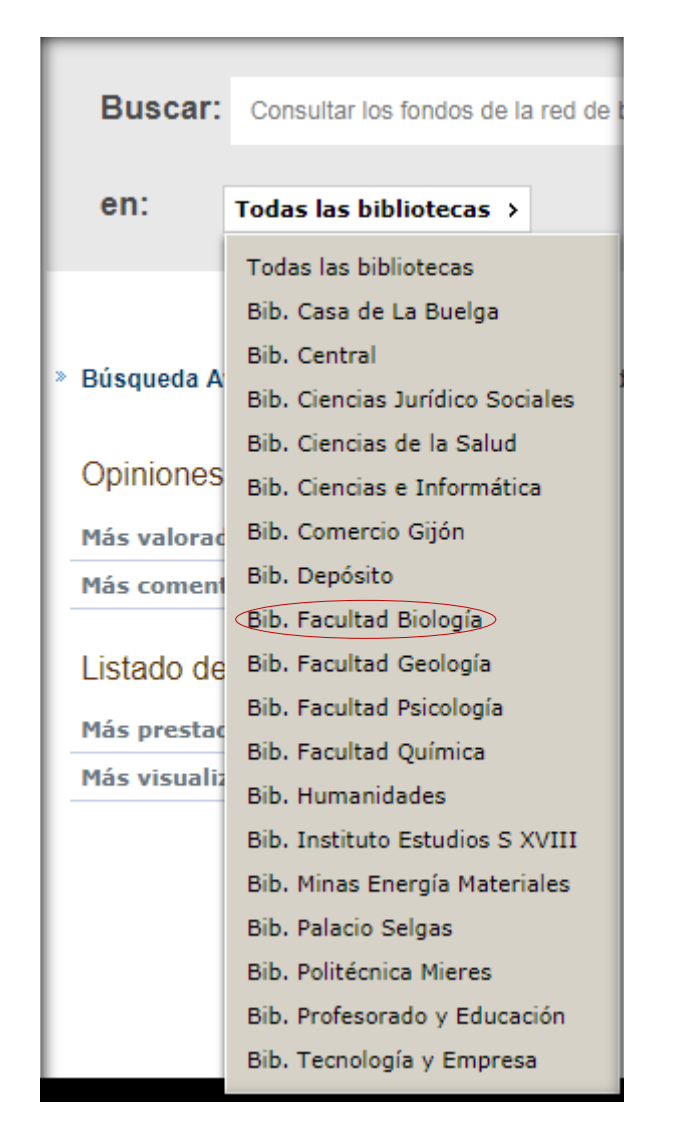

| Buscar: | genetica vegetal         |  |
|---------|--------------------------|--|
| en:     | Bib. Facultad Biología 🔸 |  |

A partir de este momento, todas las búsquedas que realices sólo localizarán los documentos pertenecientes a la Biblioteca *de la Facultad de Biología*.

|                                                                                         |            | DOCUMENTO                                                                                                    | COMENTAR | IOS ETIQUETAS             |  |  |
|-----------------------------------------------------------------------------------------|------------|----------------------------------------------------------------------------------------------------|----------|---------------------------|--|--|
|                                                                                         |            |                                                                                                    |          | Visualización Etiquetas 🔻 |  |  |
|                                                                                         | Autor:     | Allard, R. W.                                                                                                    |          |                           |  |  |
|                                                                                         | Título:    | Principios de la mejora genética de las plantas<br>/ R.W. Allard ; traducción de la 1a ed.<br>americana por José L. Montoya. |          |                           |  |  |
|                                                                                         | Edición:   | [1a ed.].                                                                                                    |          |                           |  |  |
|                                                                                         | Editorial: | Barcelona : Omega, 1967.                                                                                                    |          |                           |  |  |
| Descripción 498 p. : il. ; 22 cm.<br>física:                                            |            |                                                                                                    |          |                           |  |  |
| Notas: Índice.<br>Traducción de: Principles of plant breeding.<br>Bib <u>liografía.</u> |            |                                                                                                    |          |                           |  |  |
|                                                                                         | Materias:  | Genética vegetal                                                                                                    |          |                           |  |  |
|                                                                                         | Autores:   | Montoya, José L, tr                                                                                                    | rad.     |                           |  |  |
|                                                                                         |            |                                                                                                    |          | C BOOKMARK                |  |  |

| Sucursal                  | Localización          | Tipo de ejemplar | Signatura       | Sup.sig. | Disponibilidad | Soporte | Texto |
|---------------------------|-----------------------|------------------|-----------------|----------|----------------|---------|-------|
| Bib. Facultad<br>Biología | FB.BC Biología<br>(B) | Monografía       | B581.15<br>Alla |          | En Estantería  | Impreso |       |
| Bib. Facultad<br>Biología | FB.BC Biología<br>(B) | Monografía       | B581.15<br>Alla |          | En Estantería  | Impreso |       |

# 2. Seleccionando la biblioteca que te interese en *Búsqueda* avanzada

| Búsqueda Avanzada                                    |                                                                                                    |                         |
|------------------------------------------------------|----------------------------------------------------------------------------------------------------|-------------------------|
| Buscando en:                                         | Todas las bibliotecas >                                                                                                    |                         |
| Cualquier campo                                      | Todas las bibliotecas                                                                                                    |                         |
| Título ▼                                             | Bib. Central<br>Bib. Ciencias Jurídico Sociales                                                                                                    | Índice                  |
| Autor<br>Editorial                                   | Bib. Ciencias sundico occluics<br>Bib. Ciencias de la Salud<br>Bib. Ciencias e Informática                                                                          | Índice Exacta<br>Índice |
| Materia                                              | Bib. Comercio Gijón                                                                                                    | Índice Exacta           |
| Publicado entre                                      | Bib. Deposito<br>Bib. Facultad Biología                                                                                                    | Indice                  |
| Lengua<br>País<br>Formato                            | Bib. Facultad Geologia<br>Bib. Facultad Psicologia<br>Bib. Facultad Química<br>Bib. Humanidades<br>Bib. Instituto Estudios S XVIII<br>Bib. Minas Energía Materiales |                         |
| Ver en lista                                         | Bib. Palacio Selgas<br>Bib. Politécnica Mieres                                                                                                    |                         |
| Ordenar por<br>Seleccionar histórico<br>Refinada por | Bib. Profesorado y Educación<br>Bib. Tecnología y Empresa                                                                                                    |                         |
|                                                      |                                                                                                    | Buscar Limpiar          |

en:

Todas las bibliotecas →

La búsqueda facetada te permite acotar o refinar los resultados de una búsqueda por el contenido de determinados campos incluidos en los documentos recuperados. Introducimos el término de búsqueda *botánica*:

Buscar: botanica

Refinamos por *Flora* haciendo clic sobre esa palabra.

La búsqueda ha devuelto varios registros:

|   | Abu Likhaw al-Tehhili                                                                                                    | Refinar por                                          | Descubrir                                                    |
|---|----------------------------------------------------------------------------------------------------|------------------------------------------------------|--------------------------------------------------------------|
|   |                                                                                                    |                                                      |                                                              |
|   | Kitabu 'umdati ttabib fima'rifati nnabat likulii labib = (Libro base del médico para el conocimiento de la<br>botànica por todo experto) / Abulhayr At'lisbítii (s. V/XI) ; edición, notas y traducción castellana de J.<br>Bustamante, F. Corriente y M. Tilmatine. (2007) | Autor<br>• Real Exped                                | dición Botánica del Nuevo Reino de                           |
|   | Entronal: Madual Conselv Superior de Investigaciones Ciendicas, 2007.                                                                                                    | Granada (                                            | (13)                                                         |
|   | ISBN: 9788400082390 (o.c.) 9788400085629                                                                                                    | <ul> <li>Roig y Mes</li> <li>Guinea Lór</li> </ul>   | a, Juan Tomas. (2)                                           |
|   | Autores: Bustamante Costa, Joaquín, ed. lit.; Corriente Córdoba, Federico, 1940-, ed. lit.; Tilmatine, Mohand, ed. lit.                                                                                                    | <ul> <li>García de l</li> </ul>                      | a Huerta, Luis. (1)                                          |
|   |                                                                                                    | Arias Divite                                         | o, Juan Carlos. (1)                                          |
|   |                                                                                                    | <ul> <li>Sugden, Al</li> <li>Stafleu, Fra</li> </ul> | ndrew. (1)<br>ans A. (1)                                     |
| - |                                                                                                    | <ul> <li>Stearn, Wi</li> </ul>                       | lliam. (1)                                                   |
|   | 🗌 🌰 Abu l-Khayr al-Ishbili.                                                                                                    | <ul> <li>Miranda, Fa</li> <li>Jahn, Halas</li> </ul> | austino. (1)                                                 |
|   | Kitabu 'umdati ttabib fima'rifati nnabat likulli labib = (Libro base del médico para el conocimiento de la                                                                                                    | • Jann, Heigi                                        | a. (1)                                                       |
|   | botánica por todo experto) / Abulhayr Al'isbfili (s. V/XI) ; edición, notas y traducción castellana de J.                                                                                                    | Titulo                                               |                                                              |
|   | Bustamante, F. Corriente y M. Tilmatine. (2010)                                                                                                    | <ul> <li>Flora de la</li> </ul>                      | Real Expedición Botánica del Nuevo                           |
|   | Editorial: Madrid : Consejo Superior de investigaciones Científicas, 2010.                                                                                                    | Reino de G                                           | ranada, (1783-1816) <i>(13)</i>                              |
|   |                                                                                                    | Diccionario     cubanos (                            | 2)                                                           |
|   |                                                                                                    | <ul> <li>La expedic</li> </ul>                       | ión botánica al virreinato del Perú,                         |
|   | Cooge                                                                                                    | (1777-178)                                           | 8) (2)                                                       |
|   |                                                                                                    | <ul> <li>Botanica (</li> <li>Historia na</li> </ul>  | 2)<br>tural (2)                                              |
|   | 🗋 🌰 Abu l-Khayr al-Ishbili.                                                                                                    | <ul> <li>Discurso fis</li> </ul>                     | sico-anatómico sobre las plantas (1)                         |
|   | - v                                                                                                    | <ul> <li>Geografia</li> <li>Claves bot</li> </ul>    | botanica de Santander (1)<br>ánicas de los grupos superiores |
|   | botánica por todo experto) / Abulhayr Al'isbíli (s. V/XI); edición, notas y tradución castellana de J.                                                                                                    | incluido el                                          | género (1)                                                   |
|   | Bustamante, F. Corriente y M. Tilmatine. (2010)                                                                                                    | <ul> <li>Las expedi</li> </ul>                       | ciones científicas españolas durante el                      |
|   | Editorial: Madrid : Consejo Superior de Investigaciones Científicas, 2010.                                                                                                    | Diccionario                                          | ilustrado de la botánica (1)                                 |
|   | T2DM: 0100400001410                                                                                                    | Matoria                                              |                                                              |
|   |                                                                                                    | materia                                              |                                                              |
|   | Vide Previo                                                                                                    | • Flora (19)                                         |                                                              |
|   |                                                                                                    | <ul> <li>Botanica (</li> <li>Expedicion</li> </ul>   | es científicas (15)                                          |
|   |                                                                                                    | <ul> <li>Lengua esp</li> </ul>                       | pañola en América (1)                                        |
|   |                                                                                                    | Flora marin                                          | na (1)                                                       |
|   | Acta biologica paranaense. (1972)                                                                                                    | Fauna (1)                                            | iicya (1)                                                    |
|   | Entronai: Cumuda, Universidade Federar do Parana, Selor de Ciencias Biologicas, 1972-<br>Describa (ficial y 1/2) com                                                                                                    | Ciencias na                                          | aturales (1)                                                 |

COMENTARIOS ETIQUETAS DOCUMENTO Visualización Etiquetas 🔹 Título: Rotánica), dirección y coordinación, Tomás Emilio Díaz González ; autores, Tomás Emilio Díaz González ... [et al.]. Editorial: Gijón : Silverio Cañada, 1981. Descripción física: 360 p. : il. col. ; 30 cm. Notas: Índices. Bibliografía. ISBN: 8472861414 Materias: Flora-Asturias (+) Autores: Díaz González, Tomás Emilio. 🖸 BOOKMARK

|                                              |                                                                                               | DOCUMENTO                                                    | COMENTARIOS                       | ETIQUETAS           |
|----------------------------------------------|-----------------------------------------------------------------------------------------------|--------------------------------------------------------------|-----------------------------------|---------------------|
|                                              |                                                                                               |                                                              | Visual                            | ización Etiquetas 🔹 |
| Título:<br>Editorial:<br>Descripción física: | Botánica)/ dirección<br>González ; autores,<br>Gijón : Silverio Cañ<br>360 p. : il. col. ; 30 | y coordinación, To<br>Tomás Emilio Díaz<br>ada, 1981.<br>cm. | más Emilio Díaz<br>González [et a | ıl.].               |
| Notas:<br>ISBN:                              | Índices.<br>Bibliografía.<br>8472861414                                                       |                                                              |                                   |                     |
| Materias:                                    | Flora-Asturias (+)                                                                            |                                                              |                                   |                     |
| Autores:                                     | Díaz González, Tom                                                                            | ás Emilio.                                                   |                                   |                     |
|                                              |                                                                                               |                                                              |                                   | 🖸 BOOKMARK          |

## 8.DESCUBRIMIENTO

Esta pestaña nos proporciona la posibilidad de visualizar otros términos admitidos como punto de acceso normalizado relacionados con la búsqueda introducida. Introducimos el término de búsqueda *carbón*:

| Buscar: | carbon                  | ρ |
|---------|-------------------------|---|
| en:     | Todas las bibliotecas > | _ |

#### La búsqueda ha devuelto varios registros:

| ĨIJ | Acción protectora del régimen especial de la minería del carbón. (1990)<br>Acción protectora del régimen especial de INSS, Servicio de Información y Relaciones Externas, 1990.<br>Editorial: Madrid : Secretaria General del INSS, Servicio de Información y Relaciones Externas, 1990.                                                                                                  |
|-----|----------------------------------------------------------------------------------------------------|
|     | C<br>Actualización del inventario de recursos nacionales de carbón (A.I.R.N.C 1985) / Instituto Geológico y<br>Minero de España. (1985)<br>Editorial: Madrid: Winisterio de Industria y Energía. Servicio de Publicaciones, 1985.<br>Descripción frisca: 217 p., [18] h. de lám., [9] h. de lám. pleg. ; 30 cm.<br>ISBN: 8474743354<br>Entidades: Instituto Geológico y Minero de España. |
|     | Adams, Deborah M. B.<br>Sulphates, climate and coal / Deborah M.B. Adams, Irene M. Smith. (1995)<br>Editorial: London : IEA Coal Research, 1995.<br>Descripcion física: 30 p.: II.; 30 cm.<br>ISBN: 9290292490<br>Autores: Smith, Irene M, coaut.                                                                                                    |
| Ш   | ■ Image: Adaptation des petits broyeurs à la chauffe directe / INERIS ; Direction Générale Energie. (1991)<br>Editorial: Luxembourg : Commission des Communautés Européennes, 1991.<br>Descripción física: V, 106 p.: II.; 30 cm.<br>Entidades: INERIS (París); Comunidades Europeas. Dirección General de Energía.                                                                       |

| Refinar por                                                                  | Descubrir                                    |                                                   |  |  |  |  |  |  |
|------------------------------------------------------------------------------|----------------------------------------------|---------------------------------------------------|--|--|--|--|--|--|
|                                                                              |                                              |                                                   |  |  |  |  |  |  |
| Quizás le interese:                                                          |                                              |                                                   |  |  |  |  |  |  |
|                                                                              |                                              |                                                   |  |  |  |  |  |  |
| <ul> <li>Comunidad Europea del Carbón y del Acero</li> <li>Carbón</li> </ul> |                                              |                                                   |  |  |  |  |  |  |
| <ul> <li>Hornos de</li> </ul>                                                | carbón                                       |                                                   |  |  |  |  |  |  |
| • Minas de o                                                                 | arbón                                        |                                                   |  |  |  |  |  |  |
| <ul> <li>Collection</li> </ul>                                               | du droit du tra                              | vail (Comunidad                                   |  |  |  |  |  |  |
| Europea d                                                                    | el Carbón y de                               | el Acero)                                         |  |  |  |  |  |  |
| <ul> <li>Collection</li> <li>Europea d</li> </ul>                            | du droit du tra<br>el Carbón y de            | el Acero).2. Le droit du                          |  |  |  |  |  |  |
| travail dar                                                                  | s la Communa                                 | auté                                              |  |  |  |  |  |  |
| <ul> <li>Collezione</li> </ul>                                               | di diritto del la                            | avoro, il diritto del lavoro                      |  |  |  |  |  |  |
| nella Com                                                                    | unità (Comuni                                | dad Europea del Carbón                            |  |  |  |  |  |  |
| y del Acer                                                                   | 0)<br>Comunidad Eur                          | ropea del Carbón y del                            |  |  |  |  |  |  |
| Acero). Se                                                                   | rie 3                                        | topea del carboli y del                           |  |  |  |  |  |  |
| <ul> <li>Investigac</li> </ul>                                               | ión Técnica Ca                               | arbón (Comunidades                                |  |  |  |  |  |  |
| Europeas.                                                                    | Comisión). In                                | forme EUR                                         |  |  |  |  |  |  |
| <ul> <li>Asamblea</li> <li>Leopesa d</li> </ul>                              | Nacional de A                                | ntracitas y de la Mineria                         |  |  |  |  |  |  |
| <ul> <li>Feria de la</li> </ul>                                              | Minería del C                                | arbón (2a. 1986, Mieres)                          |  |  |  |  |  |  |
| <ul> <li>Feria de la</li> </ul>                                              | Minería del C                                | arbón (3a. 1987. Mieres)                          |  |  |  |  |  |  |
| <ul> <li>Jornada so</li> </ul>                                               | bre Criterios                                | de Aplicación de la                               |  |  |  |  |  |  |
| Decision n                                                                   | <ol> <li>3632/93 CE</li> <li>042)</li> </ol> | CA a la Mineria del                               |  |  |  |  |  |  |
| <ul> <li>Jornadas s</li> </ul>                                               | obre explotac                                | ión mecanizada de                                 |  |  |  |  |  |  |
| capas de o                                                                   | arbón estrech                                | as y en pendiente                                 |  |  |  |  |  |  |
| (1990. Ov                                                                    | edo)                                         |                                                   |  |  |  |  |  |  |
| <ul> <li>Jornadas 1</li> </ul>                                               | écnicas sobre                                | Tecnificación y                                   |  |  |  |  |  |  |
| (1994, Por                                                                   | on en Capas (<br>ferrada)                    | le Carbon Estrechas                               |  |  |  |  |  |  |
| <ul> <li>Jornadas t</li> </ul>                                               | écnicas sobre                                | sistemas de                                       |  |  |  |  |  |  |
| informació                                                                   | n, automatiza                                | ción y control en la                              |  |  |  |  |  |  |
| minería su                                                                   | bterránea esp                                | añola del carbón (1991.                           |  |  |  |  |  |  |
| <ul> <li>NATO Adva</li> </ul>                                                | anced Researc                                | h Workshop on Carbon                              |  |  |  |  |  |  |
| Cycling in                                                                   | the Glacial Oc                               | ean: Consttraints on the                          |  |  |  |  |  |  |
| Ocean's R                                                                    | ole in Global C                              | hange (1992. Fellhorst,                           |  |  |  |  |  |  |
| Germany)                                                                     |                                              | and the Friday States of the                      |  |  |  |  |  |  |
| <ul> <li>Reunion C</li> <li>Metano de</li> </ul>                             | las Canas de                                 | ca sobre Explotación del<br>Carbón (2001, Oviedo) |  |  |  |  |  |  |

Si hacemos clic en uno de los términos, se localizarán los documentos que tengan la palabra *carbón* en cualquier campo del registro.

# 9. VISUALIZACIÓN DE LOS REGISTROS

# Una vez realizada una búsqueda aparecen los resultados de la misma:

| ĨIJ | <ul> <li>Archer, William Harry.</li> <li>Cirugía bucal : atlas paso por paso de técnicas quirúrgicas /W. Harry Archer ; [traductores de la 2a ed. castellana, José Yoel (et al.)]. (1978)</li> <li>Edición: Reimp. de la 2a ed. castellana.</li> <li>Editorial: Buenos Aires : Mundi S.A.I.C. y F., 1978.</li> <li>Descripción física: Vol. II ; 27 cm.</li> <li>Autores: Yoel, José, trad.</li> </ul> |
|-----|----------------------------------------------------------------------------------------------------|
|     | Cirugía bucal y maxilofacial / [director], Daniel M. Laskin. (1987)<br>Editorial: Buenos Aires [etc.]: Editorial Médica Panamericana, 1987.<br>Descripción física: 782 p.: il. ; 26 cm.<br>ISBN: 9500613379<br>Autores: Marino, Mario A, trad. ; Laskin, Daniel M, dir.                                                                                                    |
| Ш   | Cirugía bucal y maxilofacial pediátrica / [editor] Bruce Sanders ; trabajo artistico originales de Irene<br>Petravicius ; [traducción, Samuel Leyt]. (1984)<br>Editorial: Buenos Aires : Mundi S.A.I.C. y F., 1984.<br>Descripción física: XII, 628 p.: il. ; 27 cm.<br>ISBN: 950545015X<br>Autores: Leyt. Samuel, trad. ; Sanders, Bruce, ed. lit. ; Petravicius, Irene, il.                          |

Desde esta ventana podemos acceder a las siguientes opciones:

Visualización de los documentos anteriores Visualización de los documentos posteriores Visualización de los documentos por páginas

| *        |   |   |   |
|----------|---|---|---|
| <b>»</b> |   |   |   |
| 1        | 2 | 3 | 4 |

5

Si accedemos a la visualización completa del registro, asociada a este aparece una imagen identificativa del tipo de material al que corresponde.

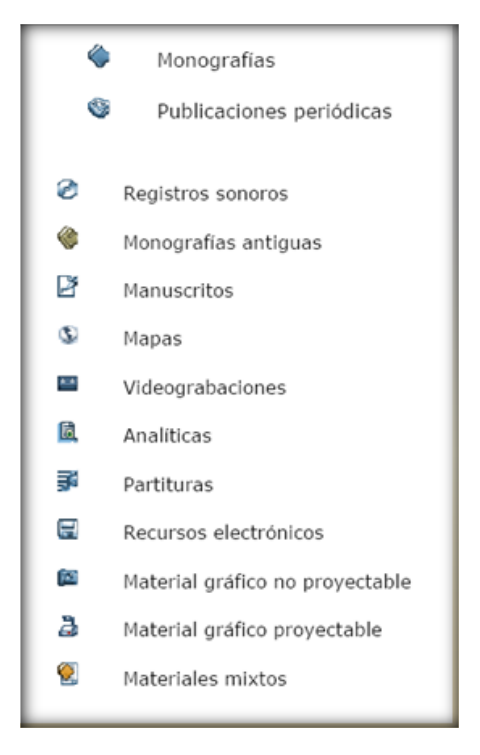

Pestaña Documento:

# Aquí se muestra el tipo de material (monografía) y los datos del mismo:

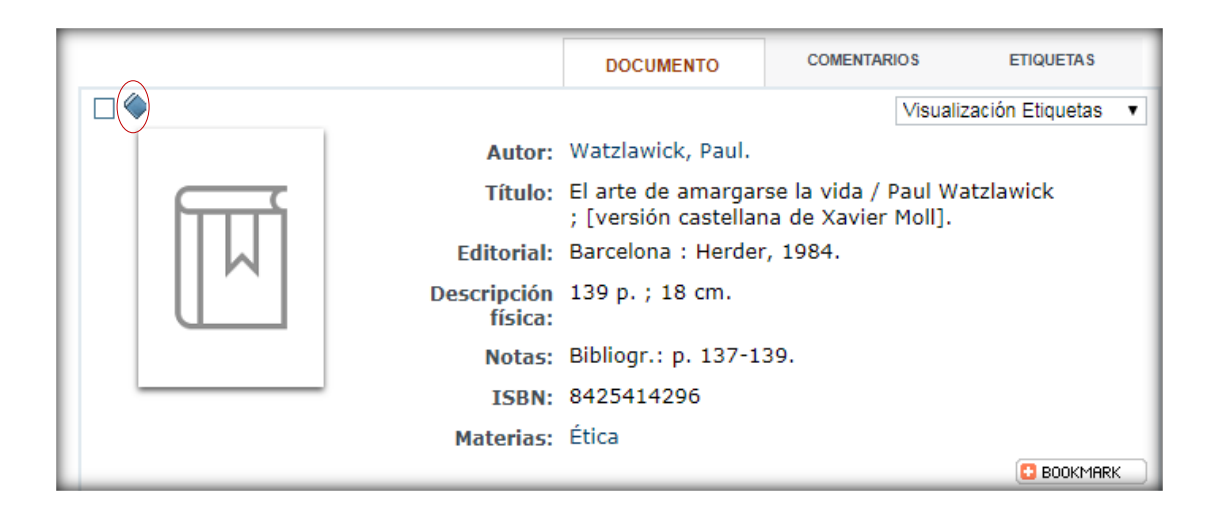

#### Pestaña Ejemplares:

| Sucursal                    | Localización            | Tipo de ejemplar | Signatura | Sup.sig. | Disponibilidad          | Soporte | Texto |
|-----------------------------|-------------------------|------------------|-----------|----------|-------------------------|---------|-------|
| Bib. Facultad<br>Psicología | FP.BC Psicología<br>(X) | Monografía       | X1-0061   |          | En Préstamo,<br>Vencido | Impreso |       |
| Bib. Facultad<br>Psicología | FP.BC Psicología<br>(X) | Monografía       | X1-0062   |          | En Estantería           | Impreso |       |

Pestaña Comentarios:

Una vez identificados dentro de nuestra área personal realizamos una búsqueda y seleccionamos el registro requerido:

|  |                     |                      | DOCUMENTO           | COMENTARIOS | ETIQUETA S            |
|--|---------------------|----------------------|---------------------|-------------|-----------------------|
|  |                     |                      |                     | Visu        | alización Etiquetas 🔹 |
|  | Autor:              | García Márquez, Ga   | briel, 1927-2014.   |             |                       |
|  | Título:             | Cien años de soleda  | d / Gabriel García  | Márquez.    |                       |
|  | Editorial:          | Buenos Aires : Edito | orial Sudamericana, | , 1967.     |                       |
|  | Descripción física: | 351 p. ; 20 cm.      |                     |             |                       |
|  | Colección:          | Colección grandes r  | novelas             |             |                       |
|  |                     |                      |                     |             | C BOOKMARK            |
|  |                     |                      |                     |             |                       |

Hacemos clic en la pestaña COME

COMENTARIOS

después clic en

🤄 Deja tu opinión

| Añadir Comentario                                                                                                    | × |
|----------------------------------------------------------------------------------------------------|---|
| Los campos con asterisco(*) son obligatorios                                                                                                    |   |
| * Asunto: Muy recomendable                                                                                                    |   |
| Comentario: El autor hace" un fiel reflejo de las situaciones sociales,<br>culturales y económicas de Colombia durante el periodo de<br>tiempo en que se desarrolla la obra. |   |
| * Valoración: 4 T<br>Aceptar Cancelar                                                                                                    |   |

🤄 Deja tu opinión

Introducida la información pulsamos Acceptar Ahora en la pestaña comentarios se visualizará el número de opiniones que existen en el registro:

Opiniones de los lectores 1 opiniones enviadas (Nota media 5/5)

★★★★ Muy recomendable, por: Frida, 02/03/2017 20:32 El autor hace un fiel reflejo de la siutaciones sociales

## **10. OPCIONES DE LOS DOCUMENTOS**

10.1 Selección del formato de visualización

Una vez realizada la búsqueda, el usuario puede elegir la forma de visualización de los registros.

Visualización Etiquetas Visualización Etiquetas Visualización ISBD Visualización MARC Visualización MARCXML

10.1.1 Visualización etiquetas

La información aparece precedida de una etiqueta que la describe, dando nombre a los campos. El documento se visualizará así:

|                                                                                                    |                     |                                                                  | DOCUMENTO                                                                     | COMENTARIOS                       | ETIQUETA           |
|----------------------------------------------------------------------------------------------------|---------------------|------------------------------------------------------------------|-------------------------------------------------------------------------------|-----------------------------------|--------------------|
|                                                                                                    |                     |                                                                  |                                                                               | Visu                              | ualización Etiquet |
| 11 m juli                                                                                                    | Autor:              | Farías, Víctor.                                                  |                                                                               |                                   |                    |
| Los Manuscritos de Melquiados<br>"Cina Alace de Solodof",<br>begeneta la bistomentos en<br>y disposito la bistomentos<br>empleado de espantito | Título:             | Los manuscritos de<br>burguesía latinoame<br>ampliada la negació | Melquíades : " <mark>Cien</mark><br>ricana y dialéctica<br>n / Víctor Farias. | años de soleda<br>de la reproducc | d",<br>ilón        |
|                                                                                                    | Editorial:          | Frankfurt : Klaus Di                                             | eter Vervuert, 1981                                                           | ι.                                |                    |
|                                                                                                    | Descripción física: | 404 p. ; 21 cm.                                                  |                                                                               |                                   |                    |
| Karon A                                                                                                    | Colección:          | Editionen der Iberoa<br>Monographien und A                       | mericana ; 3<br>ufsätze ; 5                                                   |                                   |                    |
| Volg Kan Dine Versee                                                                                                    | ISBN:               | 3921600111                                                       |                                                                               |                                   |                    |
|                                                                                                    | Materias:           | García Márquez, Ga<br>Crítica e interpretac                      | briel, 1927-2014. C<br>ión (+)                                                | ien años de sole                  | edad -             |
|                                                                                                    |                     |                                                                  |                                                                               |                                   | 🖸 BOOK             |

#### 10.1.2 Visualización ISBD

La información se presenta normalizada de manera que sea inteligible en cualquier país, lengua o alfabeto.

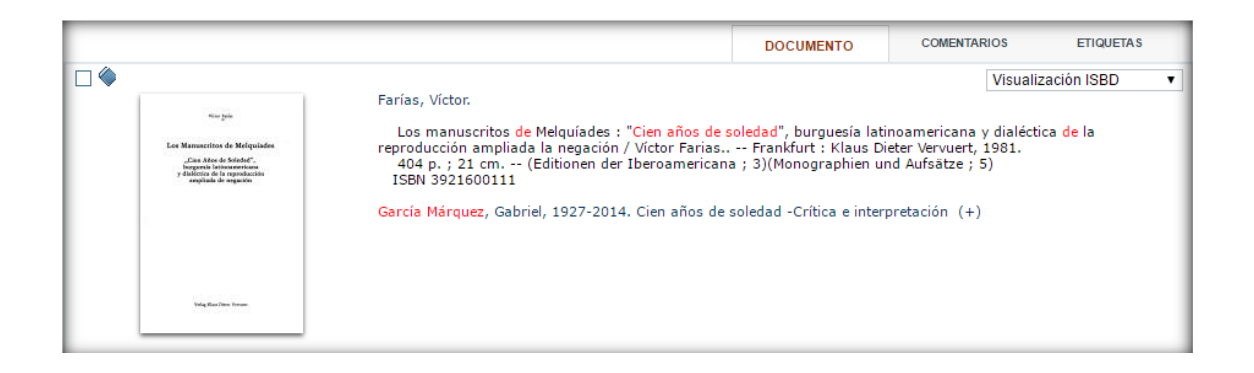

#### 10.1.3 Visualización MARC

La información se presenta en el formato en el que los ordenadores procesan los campos (codificando etiquetas de título, autor, editorial, materia...).

|                                                          |       |                   |                                                                                   | DOCUMENTO                                     | COMENTARIOS                             | ETIQUETAS         |
|----------------------------------------------------------|-------|-------------------|-----------------------------------------------------------------------------------|-----------------------------------------------|-----------------------------------------|-------------------|
|                                                          |       |                   |                                                                                   |                                               | Visuali                                 | zación MARC       |
|                                                          | 001   | 0022              | 3991                                                                              |                                               |                                         |                   |
|                                                          | 005   | 2017              | 0301:00232300                                                                     |                                               |                                         |                   |
| Los Manuecritos de Melquiades<br>"Can Ažes de Soledo",   | 008   | 9104              | 26s1981 gw 000 0 spa d                                                            |                                               |                                         |                   |
| y dislôttica de la reproducción<br>amplituía de segución | 020   | \$a39             | 21600111                                                                          |                                               |                                         |                   |
|                                                          | 040   | \$aES             | -OvBU <mark>\$b</mark> spa                                                        |                                               |                                         |                   |
|                                                          | 080   | \$a86             | 0(861) Garcia Marquez, Gabriel 3                                                  | 7 Cien años de soledad.                       | 06                                      |                   |
|                                                          | 098   | 2239              | 91                                                                                |                                               |                                         |                   |
|                                                          | 100 1 | \$aFai            | rías, Víctor.                                                                     |                                               |                                         |                   |
| Volg Ras Dim Verum                                       | 245 1 | 4 \$aLo<br>la rep | s manuscritos de Melquíades : <mark>\$l</mark><br>producción ampliada la negación | "Cien años de soledad"<br>/ \$cVíctor Farias. | , burguesía latinoame                   | ricana y dialécti |
|                                                          | 260   | \$aFra            | ankfurt : \$bKlaus Dieter Vervuert,                                               | \$c1981.                                      |                                         |                   |
|                                                          | 300   | \$a40             | 4 p. ; <mark>\$c</mark> 21 cm.                                                    |                                               |                                         |                   |
|                                                          | 490 0 | \$aEd             | itionen der Iberoamericana ; \$v3                                                 | }                                             |                                         |                   |
|                                                          | 490 0 | \$aMo             | nographien und Aufsätze ; \$v5                                                    |                                               |                                         |                   |
|                                                          | 600 1 | 4 \$aGa           | rcía Márquez, Gabriel, <mark>\$d</mark> 1927-2                                    | 014. \$tCien años de sol                      | edad- <mark>\$x</mark> Crítica e interp | retación          |
|                                                          | 852   | \$bBH             | - \$cBH.L - \$hL86C-0473 - \$m                                                    |                                               |                                         |                   |

#### 10.1.4 Visualización MARCXML

La información codificada por los ordenadores se presenta en el lenguaje de marcado de la Web.

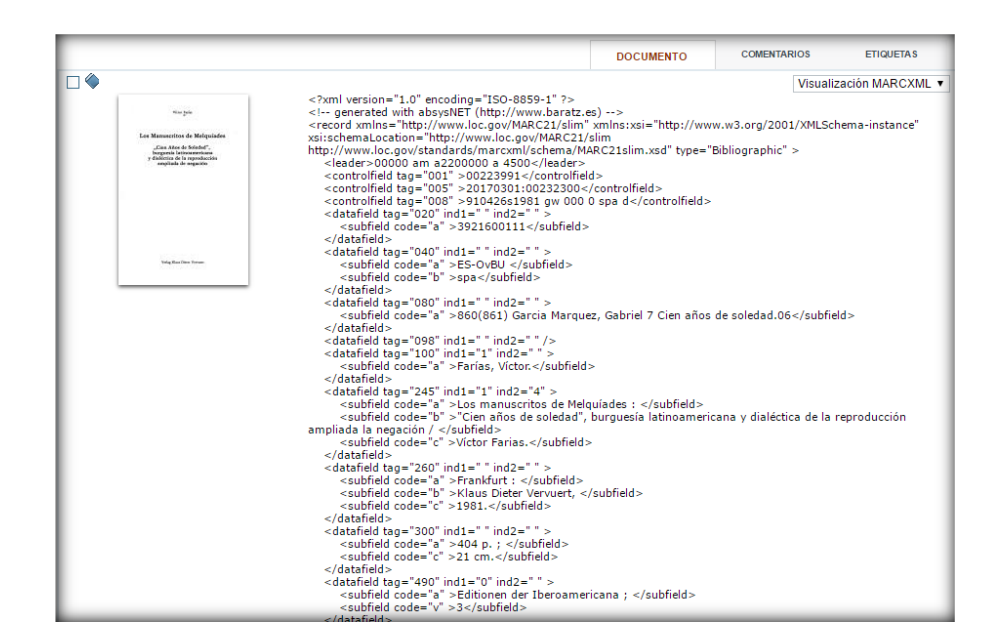

10.2 Registros bibliográficos con puntos de acceso normalizados combinados

Un ejemplo de autoridad combinada serían los registros que en el campo materia contienen términos de materia normalizados y combinados.

Veamos un ejemplo:

| Buscar: | la economia de la desigualdad |  |
|---------|-------------------------------|--|
| en:     | Todas las bibliotecas →       |  |

| <ul> <li>Atkinson, Anthony Barnes.</li> <li>La economía de la desigualdad / A.B. Atkinson. (1981)</li> <li>Editorial: Barcelona : Crítica, 1981.</li> <li>Descripción física: 391 p. ; 20 cm.</li> <li>ISBN: 8474231434</li> <li>Autores: Verdeja, Isabel, trad.</li> </ul>                                                                                                    |
|----------------------------------------------------------------------------------------------------|
| <ul> <li>Galbraith, James K.</li> <li>Desigualdad y desequilibrio : la economía mundial antes de la crisis / James K.<br/>Galbraith ; traducción de Tomás Fernández Aúz y Beatriz Eguibar. (2016)</li> <li>Edición: 1ª ed.</li> <li>Editorial: Barcelona : RBA, 2016.</li> <li>Descripción física: 573 p. : gráf. ; 22 cm.</li> <li>ISBN: 9788490067536</li> <li>Autores: Fernández Aúz, Tomás., trad. ; Eguibar, Beatriz., trad.</li> </ul> |

Si hacemos clic sobre el título del primer registro vemos que el punto de acceso principal normalizado de materia es *Riqueza* y el subencabezamiento *Gran Bretaña*.

|                        | DOCUMENTO                                      | COMENTARI | OS ETIQUETAS              |  |  |
|------------------------|------------------------------------------------|-----------|---------------------------|--|--|
|                        |                                                |           | Visualización Etiquetas 🔹 |  |  |
| Autor:                 | Atkinson, Anthony                              | Barnes.   |                           |  |  |
| Título:                | La economía de la desigualdad / A.B. Atkinson. |           |                           |  |  |
| Editorial:             | Barcelona : Crítica, 1981.                     |           |                           |  |  |
| Descripción<br>física: | 1 391 p. ; 20 cm.<br>:                         |           |                           |  |  |
| Colección:             | Crítica-Economía ;                             | 4         |                           |  |  |
| Notas:                 | Índice.<br>Bibliografía : p. 35                | 6-376.    |                           |  |  |
| Depósito Legal:        | B.723-1981                                     |           |                           |  |  |
| ISBN:                  | 8474231434                                     | _         |                           |  |  |
| Materias:              | Riqueza-Gran Breta                             | aña (+)   |                           |  |  |
| Autores:               | Verdeja, Isabel, tra                           | ad.       |                           |  |  |
|                        |                                                |           | 🖸 BOOKMARK                |  |  |

El OPAC (catálogo en línea) nos permite acceder a todos los registros que contengan ambos puntos de acceso haciendo clic en (+).

#### Este sería el resultado:

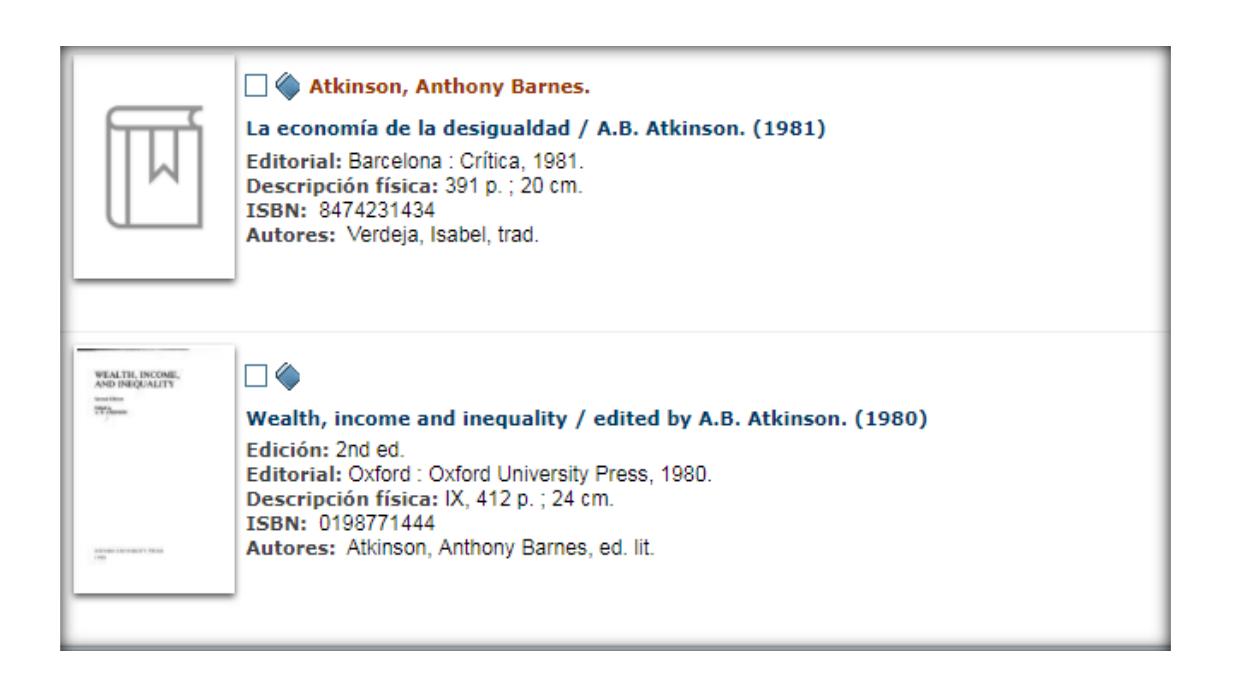

|                        | DOCUMENTO                       | COMENTARI   | OS ETIQUETAS            |
|------------------------|---------------------------------|-------------|-------------------------|
|                        |                                 |             | Visualización Etiquetas |
| Autor:                 | Atkinson, Anthony               | Barnes.     |                         |
| Título:                | La economía de la               | desigualdad | / A.B. Atkinson.        |
| Editorial:             | Barcelona : Crítica,            | 1981.       |                         |
| Descripción<br>física: | 391 p. ; 20 cm.                 |             |                         |
| Colección:             | Crítica-Economía ;              | 4           |                         |
| Notas:                 | Índice.<br>Bibliografía : p. 35 | 6-376.      |                         |
| Depósito Legal:        | B.723-1981                      |             |                         |
| ISBN:                  | 8474231434                      |             |                         |
| Materias:              | Riqueza-Gran Breta              | aña (+)     |                         |
| Autores:               | Verdeja, Isabel, tra            | ad.         |                         |
|                        |                                 |             | 🖸 BOOKMARK              |

|                                   |                        | DOCUMENTO                             | COMENTARIO      | S ETIQUETAS             |
|-----------------------------------|------------------------|---------------------------------------|-----------------|-------------------------|
| •                                 |                        |                                       | <u>\</u>        | ∨isualización Etiquetas |
| WEALTH, INCOME,<br>AND INEQUALITY | Título:                | Wealth, income an<br>Atkinson.        | nd inequality / | edited by A.B.          |
| Second Galaxies                   | Edición:               | 2nd ed.                               |                 |                         |
| 0.50                              | Editorial:             | Oxford : Oxford U                     | niversity Press | , 1980.                 |
|                                   | Descripción<br>física: | IX, 412 p. ; 24 cm                    |                 |                         |
|                                   | Notas:                 | Índice.                               |                 |                         |
| 000000 EVINERITY FRIEL<br>1980    | ISBN:                  | 0198771444                            |                 |                         |
|                                   | Materias:<             | Riqueza-Gran Bret<br>Bienestar social | aña (+)         |                         |
|                                   | Autores:               | Atkinson, Anthony                     | Barnes, ed. li  | t.                      |

**GUÍA DE CONSULTA DEL CATÁLOGO** 

Ambos registros contienen los puntos de acceso combinados.

Si deseas localizar los registros que contengan sólo un punto de acceso normalizado, haz clic sobre él y la búsqueda sólo recuperará los registros que contengan la palabra seleccionada. Vamos a localizar los registros que contienen la palabra *Riqueza*. Hacemos clic sobre la palabra *Riqueza* de uno de los registros. Estos son los resultados:

| ĨIJ | Atkinson, Anthony Barnes.<br>La economía de la desigualdad / A.B. Atkinson. (1981)<br>Editorial: Barcelona : Crítica, 1981.<br>Descripción física: 391 p. ; 20 cm.<br>ISBN: 8474231434<br>Autores: Verdeja, Isabel, trad.                                                                                                    |
|-----|----------------------------------------------------------------------------------------------------|
| μ   | Attracting the affluent : the first guide to America's changing ultimate market /<br>from the editors of Research Alert. (1991)<br>Editorial: Naperville, Illinois : Financial Sourcebooks, 1991.<br>Descripción física: VIII, 262 p. ; 25 cm.<br>ISBN: 0942061233<br>Entidades: Research Alert (Long Island)                                                                                           |
|     | Brown, Peter Robert Lamont.<br>Por el ojo de una aguja : la riqueza, la caída de Roma y la construcción del<br>cristianismo en Occidente (350-550 d.C.) / Peter Brown ; traducción del inglés de<br>Agustina Luengo. (2016)<br>Edición: 1a ed.<br>Editiorial: Barcelona : Acantilado, 2016.<br>Descripción física: 1223 p. : mapa. ; 21 cm.<br>ISBN: 9788416748143<br>Autores: Luengo, Agustina., trad. |

Si hacemos clic sobre el título de los registros vemos que el punto de acceso de materia es solo *Riqueza* y no *Riqueza-Gran Bretaña:* 

|                                                                                                    |                 | DOCUMENTO                                                                                                  | COMENTAR                                                                 | IOS ETIQUETAS                                               |
|----------------------------------------------------------------------------------------------------|-----------------|----------------------------------------------------------------------------------------------------|--------------------------------------------------------------------------|-------------------------------------------------------------|
|                                                                                                    |                 |                                                                                                    |                                                                          | Visualización Etiquetas 🔹                                   |
| A                                                                                                    | utor:           | Asociación Interna<br>Conferencia (Berga                                                                   | cional de Eco<br>amo)                                                    | onomía.                                                     |
| The Determinants of<br>National Saving and<br>Walth<br>Protection of a Carbone to the Par<br>Instruments Association of<br>Bargens, New<br>Nation<br>Reset<br>Reset<br>Res<br>Reset<br>Reset<br>Reset<br>Reset<br>Reset<br>Reset<br>Reset | ítulo:          | The determinats of<br>: proceedings of a<br>International Econo<br>Bergamo, Italy / ec<br>and Richard Hemm | f national say<br>Conference I<br>omic Associa<br>dited by Frar<br>hing. | ving and wealth<br>held by the<br>tion at<br>nco Modigliani |
| Edit                                                                                                    | orial:          | London : Mac Milla                                                                                         | n, 1983.                                                                 |                                                             |
| Descrij<br>M fi                                                                                                    | pción<br>ísica: | XV, 424 p. ; 22 cm                                                                                         | 1.                                                                       |                                                             |
| N                                                                                                    | otas:           | Índice.<br>Bibliografía: pág.va                                                                            | aria.                                                                    |                                                             |
| I                                                                                                    | SBN:            | 0333327314                                                                                                 |                                                                          |                                                             |
| Mate                                                                                                    | erias:          | Renta-Distribución<br>Riqueza                                                                              | (+)                                                                      |                                                             |
| Aut                                                                                                    | ores:           | Modigliani, Franco,<br>Hemming, Richard                                                                    | ed. lit.<br>, ed. lit.                                                   |                                                             |
|                                                                                                    |                 |                                                                                                    |                                                                          | 🖸 BOOKMARK                                                  |

# **11. GENERAR BÚSQUEDAS DIRECTAS EN OTROS BUSCADORES DE LA RED**

Se pueden generar búsquedas genéricas en otros buscadores de la red a partir de los términos introducidos en el sistema (y sin tener que reescribir la búsqueda):

| Buscar | : crimen y castigo      |  |
|--------|-------------------------|--|
| en:    | Todas las bibliotecas → |  |

| Oostoevskii, Fiodor Mijailovich.     Crimen y Castigo / Fedor Dostoyewski. (1940)     Editorial: Barcelona : Maucci, 1940?     Descripción física: V. I ; 18 cm.                  |
|----------------------------------------------------------------------------------------------------|
| Oostoevskii, Fiodor Mijailovich. Crimen y Castigo / Fedor Dostoyewski. (1940) Editorial: Barcelona : Maucci, 1940? Descripción física: V. II ; 18 cm.                             |
| Oostoevskii, Fiodor Mijailovich. Crimen y Castigo / Fedor Dostoiewski. (1964) Edición: [1a ed.]. Editorial: Barcelona : Juventud, 1964. Descripción física: 559 p. : il. ; 18 cm. |

Hacemos clic sobre el título del primer registro:

|                        | DOCUMENTO                            | COMENTARIOS       | ETIQUETAS             |
|------------------------|--------------------------------------|-------------------|-----------------------|
|                        |                                      | Visua             | alización Etiquetas 🔹 |
| Autor:                 | Dostoevskii, Fiodor                  | Mijailovich.      |                       |
| Título:                | Crimen y Castigo /                   | Fedor Dostoyews   | ki.                   |
| Editorial:             | Barcelona : Maucci                   | , 1940?           |                       |
| Descripción<br>física: | V. II ; 18 cm.                       |                   |                       |
| Notas:                 | T. II : 303 p.<br>Dostoyewski, F. Cr | imen y castigo T. | 2.                    |

#### En la derecha de la pantalla tenemos:

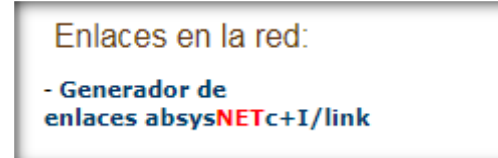

#### Hacemos clic sobre Generador de enlaces absysNETc+/link:

| ak         | osysNET c+i/link                                                                    |
|------------|-------------------------------------------------------------------------------------|
|            | Enlaces automáticos del catálogo a recursos de Internet                             |
| Gei<br>Cri | nerando enlaces en Internet para<br><b>men y Castig</b> o /                         |
| Ge         | nerales                                                                             |
| ٩          | Información sobre (Crimen y Castigo / / Dostoevskii, Fiodor Mijailovich.) en REBIUN |
|            | Información sobre (Crimen y Castigo /) en REBIUN                                    |
| 8          | Información sobre (Crimen y Castigo / + Dostoevskii, Fiodor Mijailovich.) en Google |
| Ò          | Permalink:                                                                          |
| http       | p://absysweb.cpd.uniovi.es/cgi-bin/abnetopac?TITN=494190                            |
| ð          | Accede desde tu móvil:                                                              |
|            |                                                                                     |
| Rel        | anzar la búsqueda (crimen y castigo) en Todas las bibliotecas ▼                     |

Desde aquí podemos relanzar la búsqueda al catálogo de Rebiun (Red de Bibliotecas Universitarias) o bien a Google.

# **12. IDENTIFICACIÓN DEL LECTOR**

Una vez en el Opac (catálogo en línea), el usuario debe identificarse.

En la casilla primera se introduce *usuario* (sin @), en la segunda, la contraseña del correo electrónico:

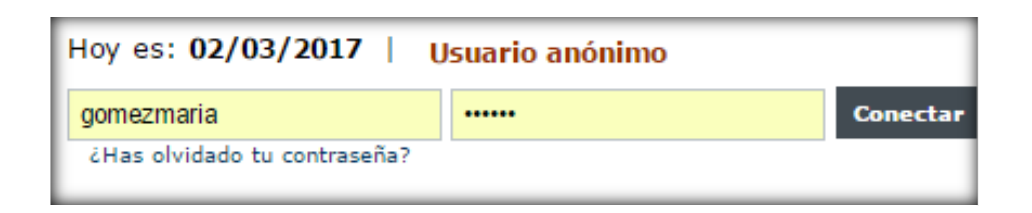

El lector identificado podrá utilizar el catálogo y realizar determinadas operaciones:

| Hoy es: 02/03/2017   Cerrar sesión MARIA BLANG | A |
|------------------------------------------------|---|
| Mi biblioteca   Comentarios                    |   |

Una vez que el lector se identifica aparece la casilla Alias. Escribe el sobrenombre que desees y luego clic en Añadir . Cuando el lector tiene asociado un seudónimo, éste se muestra siempre en todos los comentarios y opiniones que haga y no se volverá a visualizar la opción de añadir alias cada vez que se identifique.

| Alias | Frida | Añadir |
|-------|-------|--------|
|       |       |        |

Mi biblioteca: aparecerá la ficha completa del lector.

Comentarios: apartado en el que el lector podrá hacer comentarios que luego podrán leer los miembros de la biblioteca.

#### 12.1 Mi biblioteca

#### 12.1.1 Datos del lector

| lias<br>lirección<br>-mail | N° lector<br>100001<br>Apellidos<br>García Márquez, Gabriel<br>GGM<br>Aracataca, México<br>test@baratz.es | Tiene |
|----------------------------|----------------------------------------------------------------------------------------------------|-------|
| Teléfono<br>Nensaje        |                                                                                                    |       |

#### 12.1.2 Cambio de contraseña

| I | Cambio de contraseña                  |
|---|---------------------------------------|
| I | Contraseña Actual Nueva Contraseña    |
| l | Confirmación Nueva Contraseña Aceptar |

#### 12.1.3 Cambio de alias

| Cambio de alias |             |         |
|-----------------|-------------|---------|
|                 | Nuevo alias | Aceptar |

#### 12.1.4 Préstamos en activo

| Biblioteca             | Sucursal                    | Titulo                                                          | Fecha de devolución | Renova |
|------------------------|-----------------------------|-----------------------------------------------------------------|---------------------|--------|
| BA Biblioteca<br>Absys | BAE Biblioteca<br>Absys.edu | El dret penal al Principat d'Andorra<br>(Comentaris i textos Le | 22/07/2012          | E      |
| BA Biblioteca<br>Absys | BAE Biblioteca<br>Absys.edu | Administración y función pública en<br>España /                 | 25/07/2012          |        |
| BA Biblioteca          | BAE Biblioteca              | ABC de la propiedad horizontal manual                           | 18/07/2012          |        |

En el caso de retraso en la devolución también se indicará la fecha de suspensión del préstamo.

#### 12.1.5 Histórico de préstamos

Desde aquí puedes consultar los préstamos que has tenido hasta ahora:

| stórico de Prést | amos                                                        |                          |                   |                     |
|------------------|-------------------------------------------------------------|--------------------------|-------------------|---------------------|
| Código barras    | Título                                                      | Encabezamiento principal | Fecha de préstamo | Fecha de devolución |
| 1750205          | Bioestadística /                                            | Clifford, Brian R.       | 02/03/2017 11:19  | 02/03/2017 11:20    |
| 1501806          | Valoración del daño corporal.                               |                          | 20/12/2016 10:24  | 20/12/2016 10:30    |
| 266472           | Sociología y enfermería /                                   | Domínguez Alcon, Carmen. | 27/06/2016 11:51  | 27/06/2016 11:51    |
| 441438           | La franquicia : (franchising) /                             | Casa Aruta, Francisco.   | 19/11/2012 11:03  | 11/12/2012 11:03    |
| 424096           | La franquicia : una estrategia de expansión /               | Rigol Gasset, Jaime.     | 19/11/2012 11:03  | 11/12/2012 11:03    |
| 721982           | Ciencias naturales : 1er. curso de bachillerato /           | Alvira, Tomás.           | 24/07/2012 11:55  | 24/07/2012 11:55    |
| 100426           | Historia del libro /                                        | Dahl, Svend.             | 20/07/2012 10:32  | 17/08/2012 10:32    |
| 743104           | Introducción a la historia del libro y de las bibliotecas / | Millares Carlo, Agustín. | 22/03/2012 11:14  | 19/04/2012 11:14    |
| 721982           | Ciencias naturales : 1er. curso de bachillerato /           | Alvira, Tomás.           | 18/02/2011 03:13  | 18/02/2011 03:13    |
| 315841           | La población española : (Siglos XVI-XX) /                   | Nadal, Jordi, 1929-      | 04/11/2010 12:37  | 19/11/2010 12:37    |

#### **12.1.6 Desideratas**

Desde esta opción se puede solicitar la compra de una obra. Esta petición será evaluada y satisfecha atendiendo a una serie de criterios como la existencia o no de otras obras de temática similar, la adecuación al fondo de la biblioteca, el presupuesto...

| eratas |                  |        |                  | Añad     |
|--------|------------------|--------|------------------|----------|
| utor   | Título E         | Estado | Coste aproximado | Cantidad |
|        |                  |        |                  |          |
|        |                  |        |                  |          |
|        | Suci             | ursal  | T                |          |
|        | т                | ítulo  |                  |          |
|        | А                | utor   |                  |          |
|        | Edit             | orial  |                  |          |
|        | Edi              | ción   |                  |          |
|        | Fecha de publica | ción   |                  |          |
|        | ISBN/I           | SSN    |                  |          |
|        | Otra informa     | ción   |                  |          |
|        |                  |        |                  |          |
|        |                  |        |                  |          |
|        |                  |        |                  | 4        |
|        |                  |        | Aceptar Cancelar |          |

#### 12.1.7 Mis enlaces

Desde esta opción el usuario puede almacenar páginas de interés personal.

| Mis enlaces         |          |
|---------------------|----------|
| BIBLIOTECA NACIONAL | Eliminar |
| Descripción<br>URL  | Añadir   |

| -       | ,              |
|---------|----------------|
|         | A DEL CATALOCO |
| GUIA DE | A DEL CATALOGO |
|         |                |

|    | r | ٦ | B | Ы | 6 | C |   |   |   |  |
|----|---|---|---|---|---|---|---|---|---|--|
| i. |   | 0 | U | 3 | 2 | ß | d | 1 | ø |  |

| lis enlaces |                                        |           |
|-------------|----------------------------------------|-----------|
| Descripción | BIBLIOTECA NACIONAL                    |           |
|             | http://www.hpp.co/co/loisio/index.html | A finalta |

12.1.8 Reservas

Una vez realizada la búsqueda en el catálogo, si el ejemplar que te interesa se encuentra prestado se podrá reservar haciendo clic en Reservar .

|                                    |                                         |                  | Res           | ervar                   |                                        |         |       |
|------------------------------------|-----------------------------------------|------------------|---------------|-------------------------|----------------------------------------|---------|-------|
| Sucursal                           | Localización                            | Tipo de eiemplar | Signatura     | Signatura suplementaria | Disponibilidad                         | Soporte | Texto |
| Bib.<br>Ciencias<br>de la<br>Salud | BCS.M Ciencias<br>Salud-Medicina<br>(M) | Monografía       | M616U-<br>149 | (                       | Disponible<br>después de<br>15/03/2017 | Impreso |       |

Las reservas solamente podrán efectuarse sobre obras que estén prestadas. Los usuarios podrán reservar un máximo de dos obras y cada obra podrá tener un máximo de dos reservas. Cuando la obra reservada haya sido devuelta, el usuario dispondrá de un máximo de dos días para retirarla de la Biblioteca; transcurrido dicho período se anulará la reserva.

#### **12.2 Realizar comentarios**

El lector puede realizar comentarios al bibliotecario. Para ello, una vez identificado, haz clic en Comentarios y rellena la casilla.

| Fecha de alta | Estado    | Comentario                                                                             | Nota para el lector |
|---------------|-----------|----------------------------------------------------------------------------------------|---------------------|
| 20/06/2012    | Pendiente | Quisiera saber cuál es el estado de mis desideratas. Muchas<br>gracias por su atención |                     |

Haz clic en Acceptar . Estos comentarios, quedarán reflejados en los datos del lector.

Para ver el estado del comentario tienes que hacer clic en Mi biblioteca e ir al apartado Comentarios

|            | Levis Strauss                                                                                           |  |
|------------|----------------------------------------------------------------------------------------------------|--|
| Comentario | Quisiera saber cuánto tengo que esperar para<br>saber si han aceptado mi desiderata. Muchas<br>gracias. |  |
|            | Cancelar Aceptar                                                                                        |  |

## **13. MARCAR DOCUMENTOS**

Para poder enviar registros a una dirección de correo electrónico, a un fichero o visualizarlos en pantalla se deben seleccionar los documentos.

Haz clic en la casilla | que se encuentra a la izquierda del documento o documentos que te interese marcar.

Si deseas seleccionar todos los registros que estás visualizando, haz clic en Marcar todos .

|                                       | En fin, el mar : cartas de los balseros cubanos / prólogo de Zoé Valdés. (1995)<br>Editorial: Palma de Mallorca : Bitzoc, 1995.<br>Descripción física: 154 p. ; 23 cm.<br>ISBN: 8487789374<br>Autores: Valdés, Zoé, pr. |
|---------------------------------------|----------------------------------------------------------------------------------------------------|
| Zoé Valdés<br>Te di<br>la vida entera | Valdés, Zoé.<br>Te dí la vida entera / Zoé Valdés. (1996)<br>Editorial: Barcelona : Planeta, 1996.<br>ISBN: 8408019023                                                                                                  |

13.1 Marcar documentos para imprimir bibliografías

Si deseas acceder a la lista de documentos marcados para bibliografías, enviarlos a una dirección de correo electrónico haz clic en el botón Marcados .

Si deseas comprobar y ver previamente por pantalla la bibliografía de los documentos que hayas marcado antes de imprimirlos.

#### Selecciona Enviar a pantalla, Formato Bibliografía.

| Documentos marcados                                | 1 |
|----------------------------------------------------|---|
|                                                    |   |
| Enviar a pantalla 🔻 Formato Bibliografía 🔻 Aceptar |   |
| Correo electrónico Asunto absysNET bibliografía    |   |

#### Aparecerán los registros marcados previamente:

| absysweb.cpd.uniovi.es/coi-bin/abnetopac/07155/ID73a92c69/NT9?ACC=2678ENVM=38ENVF=18EMAIL=85UBJ=absysNET%                                                                                      | • X    |
|----------------------------------------------------------------------------------------------------|--------|
| absysweb.cpd.uniovi.es/cgi-bin/abnetopac/07155/ID73a92c69/NT9?ACC=267&ENVM=3&ENVF=1&EMAIL=                                                                                                    | &SUBJ= |
| Diccionario EMI 14/03/2017                                                                                                    | ĺ      |
| 1<br>EMIGRANTES CUBANOS19Correspondencia                                                                                                    |        |
| EN fin, el mar : cartas de los balseros cubanos / prólogo de<br>Zoé Valdés Palma de Mallorca : Bitzoc, 1995 154 p. ; 23 cm.<br>(Biblioteca Bitzoc de literatura, declaraciones y ensayos ; 26) |        |
| Ejemplar carente de portada. Catalogación basada en la cubierta.                                                                                                    |        |
| Glosario.<br>ISBN8487789374<br>1. Emigrantes cubanos19Correspondencia I. BH - BH.G -<br>HG929/1/En -                                                                                           |        |
| 2<br>EN fin, el mar :                                                                                                    |        |
| En fin, el mar : cartas de los balseros cubanos / prólogo de<br>Zoé Valdés Palma de Mallorca : Bitzoc, 1995 154 p. ; 23 cm.<br>(Biblioteca Bitzoc de literatura, declaraciones y ensayos ; 26) |        |
| Ejemplar carente de portada. Catalogación basada en la cubierta.                                                                                                    |        |
| Glosario.<br>ISBN8487789374<br>1. Emigrantes cubanos19Correspondencia I. BH - BH.G -<br>HG929/1/En -                                                                                           |        |

## 13.2 Formato OPAC (Catálogo en línea)

| Documentos marcados         |                              |
|-----------------------------|------------------------------|
|                             |                              |
| Enviar a pantalla 🔻 Formato | formato OPAC V Aceptar       |
| Correo electrónico          | Asunto absysNET bibliografía |

| Título:             | En fin, el mar : cartas de los balseros cubanos / prólogo de Zoé Valdés.      |
|---------------------|-------------------------------------------------------------------------------|
| Editorial:          | Palma de Mallorca : Bitzoc, 1995.                                             |
| Descripción física: | 154 p. ; 23 cm.                                                               |
| Colección:          | Biblioteca Bitzoc de literatura, declaraciones y ensayos ; 26                 |
| Notas:              | Ejemplar carente de portada. Catalogación basada en la cubierta.<br>Glosario. |
| ISBN:               | 8487789374                                                                    |
| Materias:           | Emigrantes cubanos-19Correspondencia                                          |
| Autores:            | Valdés, Zoé, pr.                                                              |
| Autor:              | Valdés, Zoé.                                                                  |
| Título:             | Te dí la vida entera / Zoé Valdés.                                            |
| Editorial:          | Barcelona : Planeta, 1996.                                                    |
| ISBN:               | 8408019023                                                                    |

# 13.3 Enviar por correo electrónico

| Inicio           | Buscar                     | Marcados             | Ayuda                 |                    |
|------------------|----------------------------|----------------------|-----------------------|--------------------|
| Documentos       | marcados                   |                      |                       |                    |
|                  |                            |                      |                       |                    |
|                  | Enviar por email           | Formato Bibliografía | ▼ Aceptar             |                    |
| Correo           | electrónico uo231564@uniov | i.es Asunto a        | absysNET bibliografía |                    |
|                  |                            |                      |                       |                    |
| Desmarcar To     | dos Volver a Buscar        |                      |                       | Registros 1/2 de 2 |
|                  |                            |                      |                       |                    |
|                  |                            |                      |                       |                    |
| En fin, el mar : | cartas de los balseros cu  | banos / (1995)       |                       |                    |
| ✓ Valdés, Zoé    |                            |                      |                       |                    |
| Te dí la vida e  | ntera / (1996)             |                      |                       |                    |

| Titulo:             | En fin, el mar : cartas de los balseros cubanos / prólogo de Zoé Valdés.      |
|---------------------|-------------------------------------------------------------------------------|
| Editorial:          | Palma de Mallorca : Bitzoc, 1995.                                             |
| Descripción física: | 154 p. ; 23 cm.                                                               |
| Colección:          | Biblioteca Bitzoc de literatura, declaraciones y ensayos ; 26                 |
| Notas:              | Ejemplar carente de portada. Catalogación basada en la cubierta.<br>Glosario. |
| ISBN:               | 8487789374                                                                    |
| Materias:           | Emigrantes cubanos-19Correspondencia                                          |
| Autores:            | Valdés, Zoé, pr.                                                              |
| Autor:              | Valdés, Zoé.                                                                  |
| Título:             | Te dí la vida entera / Zoé Valdés.                                            |
| Editorial:          | Barcelona : Planeta, 1996.                                                    |
| ISBN:               | 8408019023                                                                    |

#### 13.4 Guardar en un fichero los registros marcados

| Documentos marcados                               |   |
|---------------------------------------------------|---|
|                                                   |   |
| Enviar a fichero 🔻 Formato Bibliografía 🔻 Aceptar |   |
| Correo electrónico Asunto absysNET bibliografía   | _ |

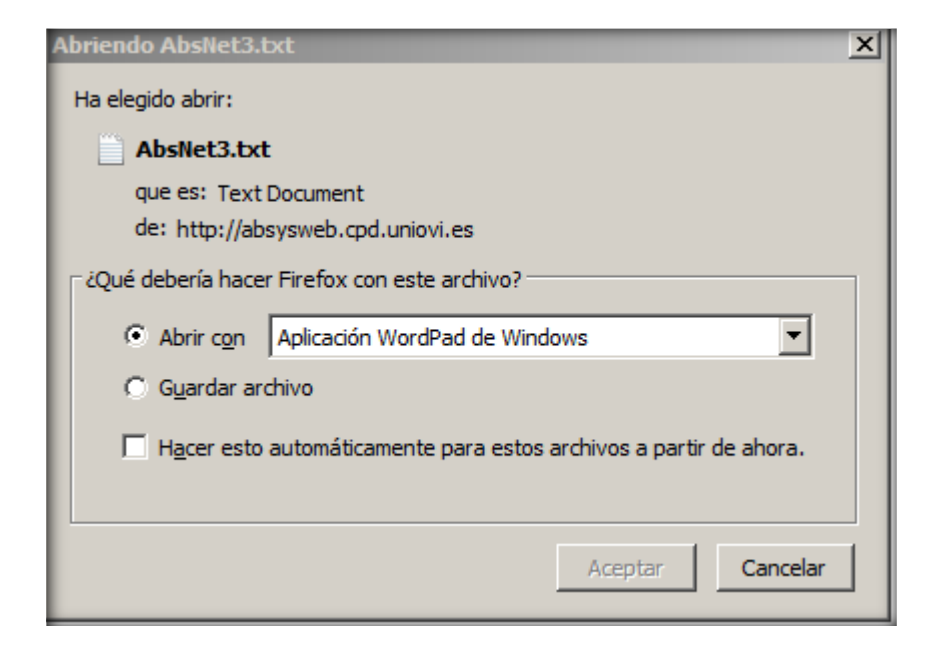

# **14. ETIQUETADO SOCIAL**

Los usuarios identificados en el Opac (catálogo en línea) pueden asociar nubes de etiquetas a los registros bibliográficos para que puedan ser consultados por otros lectores (identificados o no) del Opac.

Para ello, primero el lector se tiene que identificar y después tiene que realizar una búsqueda y visualizar el registro al que quiere asociar una etiqueta:

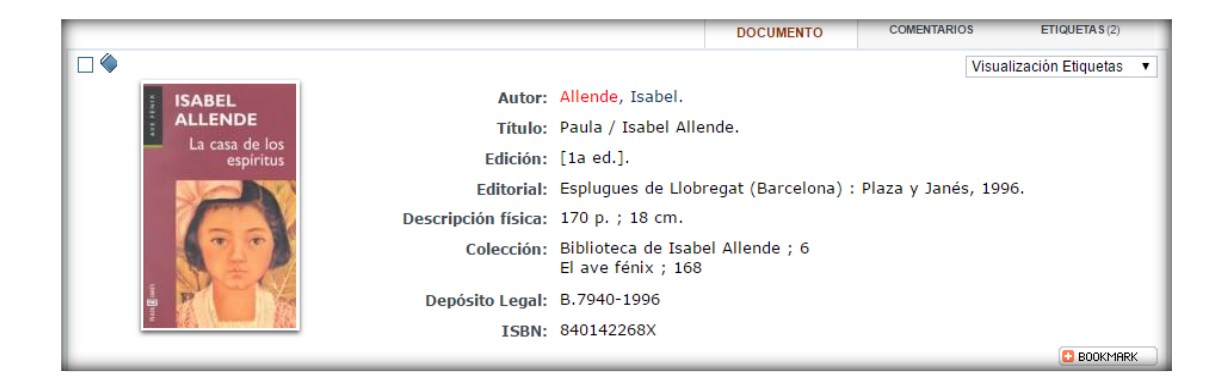

#### Hacemos clic en la pestaña "Etiquetas" y después en Añadir etiqueta

|                   | DOCUMENTO | COMENTARIOS | ETIQUETAS       |
|-------------------|-----------|-------------|-----------------|
|                   |           |             |                 |
| Nube de etiquetas |           |             |                 |
| 0 etiquetas       |           |             | Añadir etiqueta |

En el campo "*Etiqueta*" introducimos la etiqueta que queremos asociar.

Hacemos clic en "Aceptar".

Previamente hay que introducir un término de búsqueda, si no se rellena saldrá un mensaje avisando de ello.
| Añadir Etiqueta |                   | × |
|-----------------|-------------------|---|
|                 |                   |   |
| Etiqueta:       | Aceptar           |   |
| Relacionadas:   | Campo obligatorio |   |
|                 |                   |   |
| Votar:          | ▼ Aceptar         |   |
|                 | Cancelar          |   |
|                 |                   |   |
|                 |                   | _ |

Si antes de añadir la etiqueta queremos verificar si ya existe y visualizar las etiquetas con las que puede relacionarse hacemos clic en *"verificar"* S

Si la etiqueta es nueva, aparecerá el mensaje "Etiqueta nueva".

| Etiqueta: | amor           | Aceptar | <b>N</b> |
|-----------|----------------|---------|----------|
|           | Etiqueta nueva |         |          |

| Añadir Etiqueta | ×        |
|-----------------|----------|
|                 |          |
| Etiqueta:       | Aceptar  |
| Relacionadas:   | Aceptar  |
| Votar:          | Aceptar  |
|                 | Cancelar |
|                 |          |

| Etiqueta: | inmigración             | Aceptar | 8 |
|-----------|-------------------------|---------|---|
|           | Etiqueta de etre títule |         |   |

Si la etiqueta ya existe y tiene términos relacionados, al hacer clic en el botón "verificar "se verán los términos relacionados en la casilla "Relacionadas".

| Etiqueta:    | Premio          |      | Aceptar                            | 0 |
|--------------|-----------------|------|------------------------------------|---|
|              | Etiqueta nue    | eva  |                                    |   |
| elacionadas: | premio goncourt |      | Aceptar                            |   |
|              | premio goncourt |      | and a compact of the second second |   |
| Votar        | premity premeta | E.C. | Acentar                            |   |

- Si utilizamos una etiqueta que ya existe para asociarla al registro, estamos votando por esa etiqueta.
- Si un usuario ya ha introducido una etiqueta en un registro, no puede volver a utilizarla en ese documento, pero sí en otros.
- 14.1 Votar por una etiqueta social

**Existen tres formas de hacerlo:** 

- Cuando se vincula una etiqueta a un registro que ya la tiene asignada.
- Seleccionándola en el campo "Votar" y haciendo clic en Aceptar .

| GUÍA DE CONSULTA DEL CATÁLOGO |                              |                            | Biblioteca<br>Basic Universidad de C |
|-------------------------------|------------------------------|----------------------------|--------------------------------------|
|                               |                              |                            |                                      |
|                               | /otar: intriga               | Aceptar                    |                                      |
| - Selecci<br>clic en          | onándola en el campo         | o "Relacionadas" y haciend | do                                   |
| Re                            | lacionadas: novela romántica | ✓ Aceptar                  | 1                                    |

En ese instante dicha etiqueta se incorporará al registro.

#### **14.2** Visualizar etiquetas sociales

Para ello, una vez que te encuentres en el Opac, independientemente si estás identificado o no, hay que realizar una búsqueda, visualizar el documento e ir a la pestaña "Etiquetas".

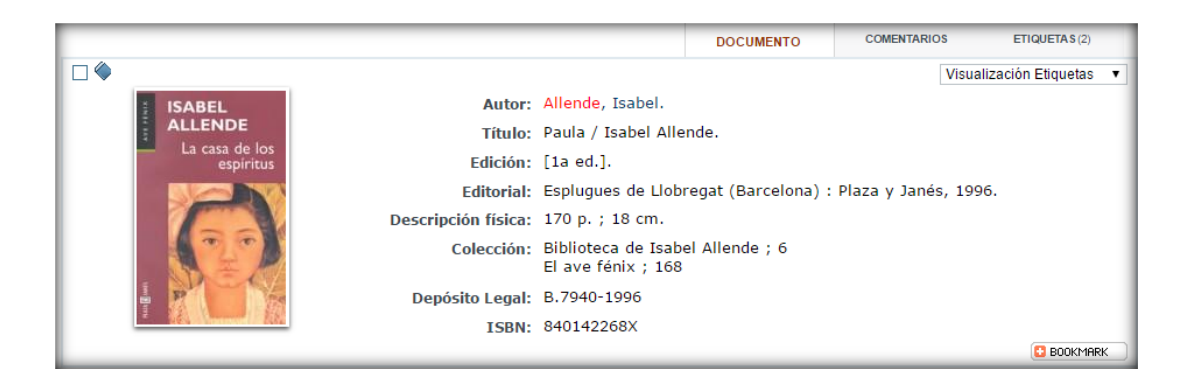

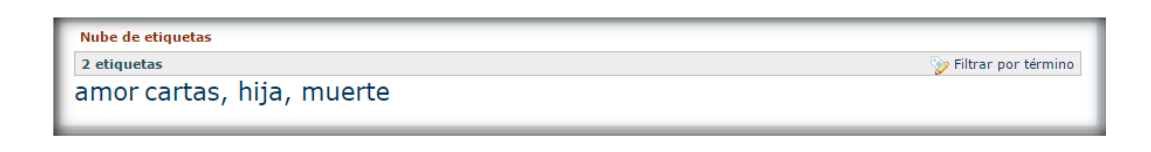

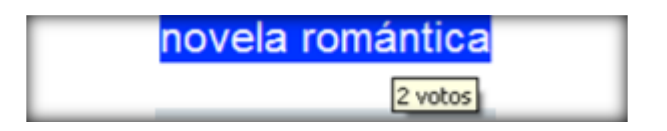

Al hacer clic sobre una de las etiquetas, se mostrarán todos los documentos que la tienen vinculada.

**14.3 Buscar etiquetas sociales** 

Para ello vaya a la pantalla de inicio del Opac (catálogo en línea) y sitúate en el apartado "Nube de etiquetas".

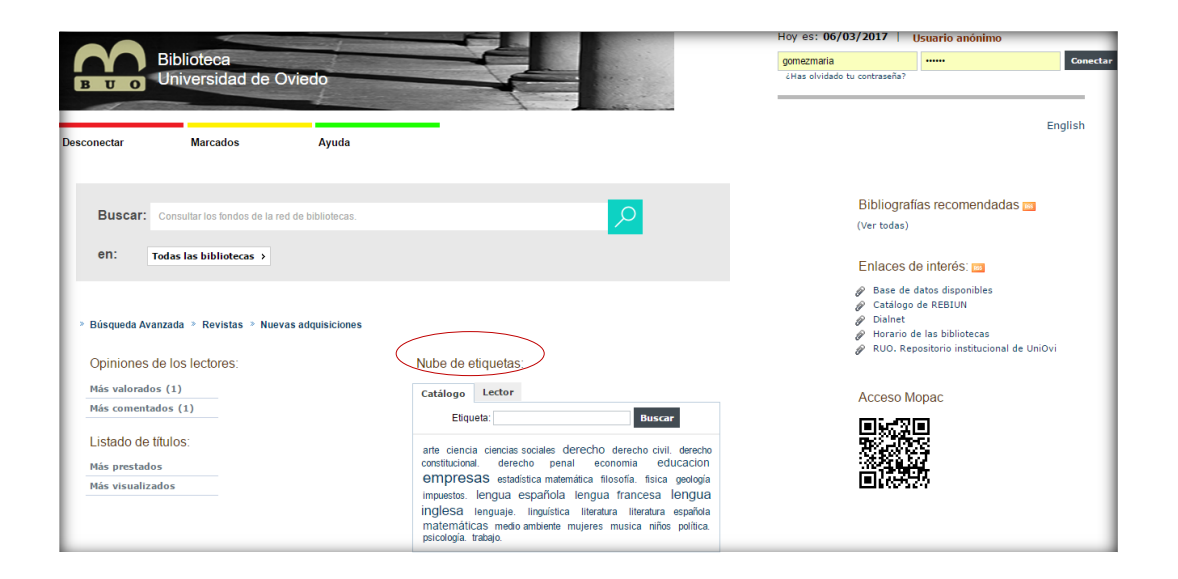

En el campo "Etiqueta" rellene el término o términos de búsqueda y haga clic en el botón Buscar

| Nube de   | etiquetas: | _      |
|-----------|------------|--------|
| Etiqueta: | premio     | Buscar |

| 1 |
|---|
| 3 |
| 4 |
| 2 |
|   |
|   |

Al pinchar sobre una etiqueta se ven los registros que la contienen.

# **15. UTILIZACIÓN DE RSS PARA CREAR ENLACES DIRECTOS**

AbsysNET permite suscribirse a Con RSS el lector puede ver las últimas actualizaciones que se han producido en los diferentes recursos a los que se ha suscrito. El OPAC permite suscribirse a *"Bibliografías recomendadas"* y *"Enlaces de interés"*.

**15.1 RSS en Microsoft Internet Explorer** 

Para poder suscribirse a *"Bibliografías recomendadas o Enlaces de interés"* hay que hacer clic en

| Desconectar                                   | Marcados                                       | Ayuda                                                                                                    | Englis                                                                                                    |
|-----------------------------------------------|------------------------------------------------|----------------------------------------------------------------------------------------------------|----------------------------------------------------------------------------------------------------|
| Buscar:<br>en: 1                              | Consultar los fondos de la red i               | Je bibliotecas.                                                                                                    | Bibliografías<br>recomendadas<br>(Ver todas)                                                                                                    |
| » Búsqueda Ava<br>Opiniones o                 | anzada > Revistas > Nuevas<br>le los lectores: | adquisiciones<br>Nube de etiquetas:                                                                                                    | Enlaces de interés<br>Base de datos disponibles<br>Catálogo de REBIUN<br>Dialnet<br>Horario de las bibliotecas<br>RUO. Repositorio<br>institucional de UniOvi |
| Más valorado<br>Más comenta                   | s (1)<br>dos (1)                               | Catálogo Lector<br>Etiquela: Buscar                                                                                                    | Acceso Mopac                                                                                                    |
| Listado de t<br>Más prestado<br>Más visualiza | ifulos:<br>is<br>dos                           | arte ciencia ciencias sociales derecho<br>derecho civil. derecho constitucional. derecho<br>penal economia educacion<br>empresas estadística matemática<br>filosofía. física geología impuestos. lengua<br>española lengua francesa lengua<br>inglesa lenguaje. linguistica literatura<br>literatura española matemáticas medio<br>ambiente mujeres musica niños política. |                                                                                                    |

|             | Feed de absysNET Opac 2.1 - Enlaces bibliográficos         Suscribirse a este feed con: Feedly         Image: Colspan="2">Utilizar siempre este lector para suscribirse a los feeds |  |  |  |  |
|-------------|----------------------------------------------------------------------------------------------------|--|--|--|--|
| Vista previ | a de feeds                                                                                                    |  |  |  |  |
| Bibliog     | Bibliografías temáticas                                                                                                    |  |  |  |  |
| Ejempl      | o Madrid                                                                                                    |  |  |  |  |

Haz clic en Suscribirse ahora

| ٨                                             | Q Search | LOGIN |
|-----------------------------------------------|----------|-------|
|                                               |          |       |
| Follow absysNET Opac                          |          |       |
| 2.1                                           |          |       |
| Got the latest updates from all your favorite |          |       |
| blogs and stay ahead of the curve             |          |       |
|                                               |          |       |
| FOLLOW                                        |          |       |
| 1 follower / 1 story per week                 |          |       |

Para visualizar los sol configurados, hay que ir dentro de una ventana de Internet Explorer a *Ver, Barra del explorador* y *Fuentes* en donde aparecerá un marco en la parte izquierda con los distintos sol que se han añadido.

| Agregar a F                                  | avoritos | •         | × |  |
|----------------------------------------------|----------|-----------|---|--|
| Favoritos                                    | Fuentes  | Historial |   |  |
| 🔊 absysNET Opac 2.1 - Enlaces bibliográficos |          |           |   |  |

#### 15.2 RSS en Google Chrome

Google Chrome no incluye por defecto un visor de feeds, por lo que es necesario instalar una extensión que se ocupe de ello. Hay que añadir al navegador *Extensión Suscripción a RSS*, para ello hay que ir a *Más Herramientas, Extensiones, Obtener más extensiones"*.

Para poder suscribirse a *"Enlaces de interés o Bibliografías recomendadas"* hay que hacer clic en

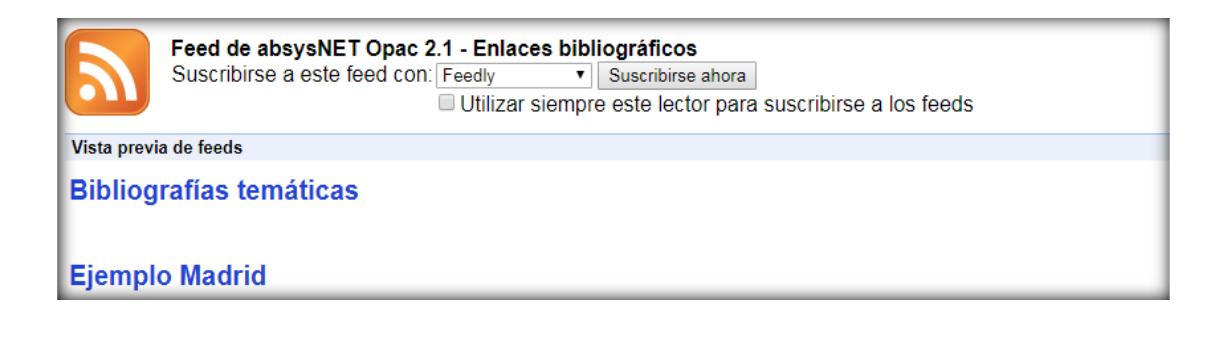

#### 15.3 RSS en Mozilla Firefox

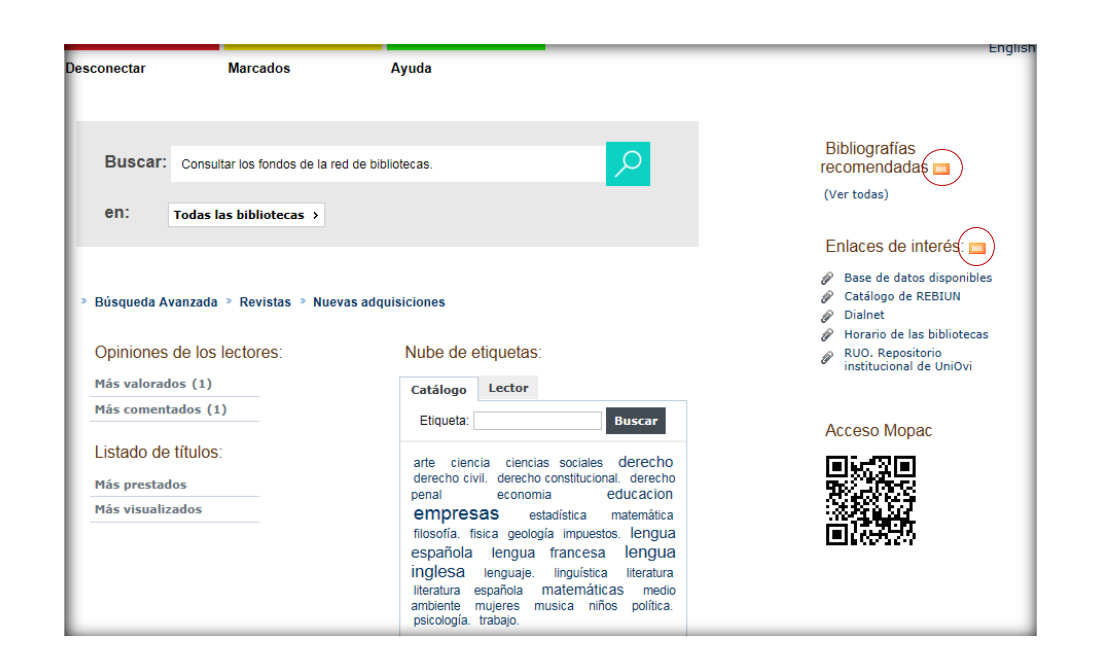

| absysNET Opa                                                                                                    | c 2.1 - Enlaces bibliográficos | 0         |
|----------------------------------------------------------------------------------------------------|--------------------------------|-----------|
| Desde la BUO se permite acceder a las últimas novedades del lector en formato RSS. De esta forma, Ud. podrá integrar en su Web o<br>ver en su cliente RSS, las últimas novedades, actualizadas las 24h. del día. |                                | () baratz |
| Bibliografías temáti                                                                                                    | cas                            | 9         |
| Ejemplo Madrid                                                                                                    |                                |           |

| 5uscribirse | con los marcadores dinámicos               |
|-------------|--------------------------------------------|
| Nombre:     | absysNET Opac 2.1 - Enlaces bibliográficos |
| Carpeta:    | Barra de herramientas de marcadores 💌 💌    |
|             | Suscribirse Cancelar                       |

#### El RSS aparecerá en la barra del navegador

Término de búsqueda o dirección
 Más visitados 
 Comenzar a usar Fire...
 ABSYSNET PRODUCC...
 absysNET Opac 2.1 - ...
 Noticias BUO
 Pestaña nueva

## **16. ABSYSNET MOPAC**

Está expresamente diseñado para acceder al catálogo desde dispositivos móviles.

Ofrece las mismas prestaciones que si accedemos desde un ordenador.

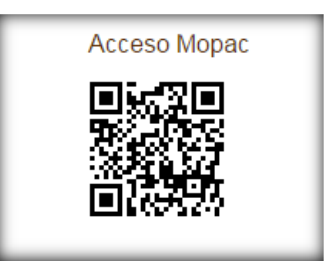

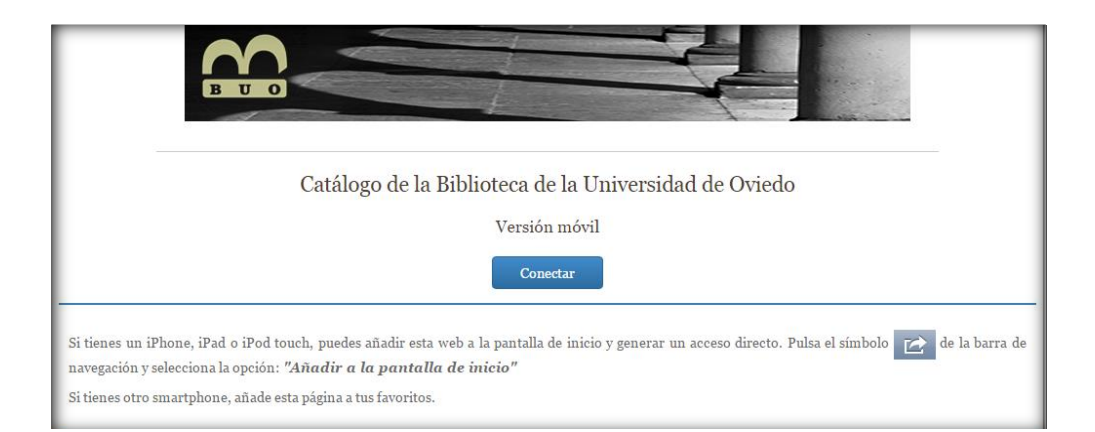

| Desconectar Ayuda                                                                                 |   |
|---------------------------------------------------------------------------------------------------|---|
| 🛔 Acceso usuarios                                                                                 |   |
| Q Consulta de datos                                                                               |   |
| Buscar                                                                                            |   |
| en: Todas las bibliotecas                                                                         | • |
| <ul> <li>≻ Búsqueda Avanzada</li> <li>&gt; Revistas</li> <li>&gt; Nuevas adquisiciones</li> </ul> |   |
| 🛞 Bibliografías recomendadas                                                                      | > |
| ¶⊄ Los más                                                                                        | > |
| 🌰 Nube de etiquetas                                                                               | > |
| ♂ Enlaces de Interés:                                                                             | > |
| Información general                                                                               | > |

### Este trabajo ha sido realizado por Blanca Gómez Landeta

Universidad de Oviedo

Biblioteca de Ciencias de la Salud

Oviedo, septiembre 2017